# 公益財団法人 日本ソフトテニス連盟 システムマニュアル

支部大会申込システム

# 支部管理者用

## 支部大会の作成/申込等

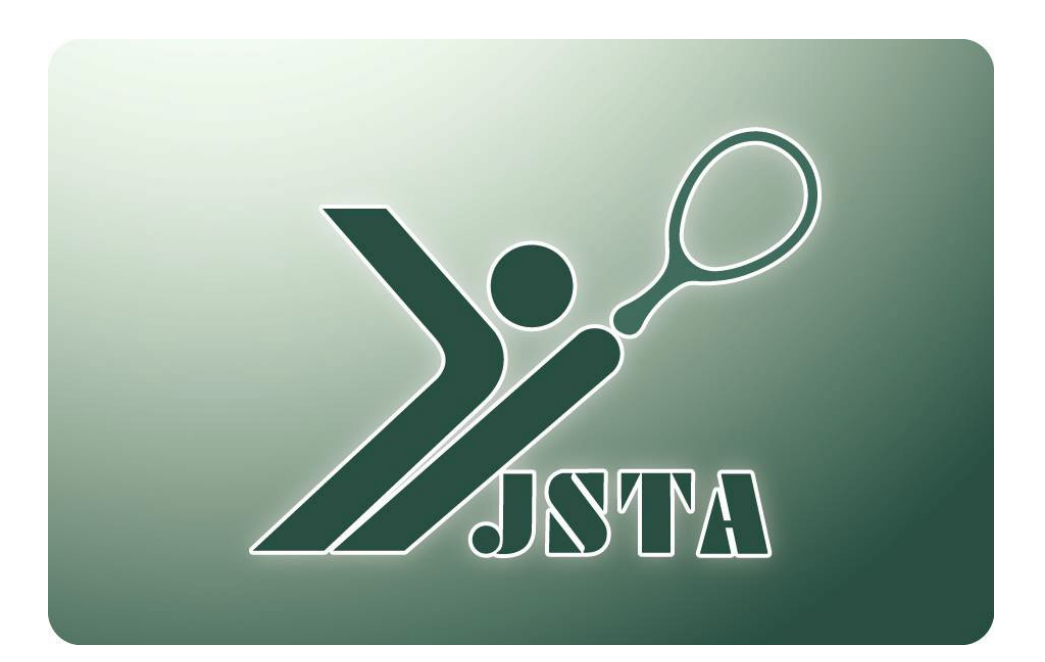

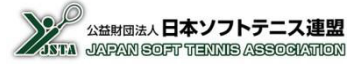

これは支部大会申込システムの都道府県連盟管理者用のマニュアルです。

※本書では、都道府県連盟および日本学連を「支部」と表記しています。

### 1-1) 支部大会申込システムとは?

- 都道府県支部が主催・管理する大会の申込を受け付けるシステムとなる
- 都道府県支部の管理者が、大会申込を受け付けるための設定を行うことができる
- 会員登録料等納付システムを利用して、大会参加料の収納代行を行うことも可能となる

### 1-2) 目次

| 1.  | はじめに         | p.1  |
|-----|--------------|------|
| 2.  | システムの全体概要    | p.2  |
| 3.  | 利用可能機能       | p.4  |
| 4.  | 概要           | p.5  |
| 5.  | システムへのアクセス方法 | p.7  |
| 6.  | メニュー画面       | p.8  |
| 7.  | 大会設定内容       | p.9  |
| 8.  | 大会設定例        | p.15 |
| 9.  | 大会設定方法       | p.19 |
| 10. | 大会参加料徴収      | p.24 |
| 11. | 申込内容表示       | p.26 |
| 12. | 参加料集計        | p.29 |
| 13. | 入金管理         | p.31 |
| 14. | 設定内容の確認      | p.32 |
| 15. | 代行申込機能       | p.33 |

## 2. 全体概要

### 2-1) 会員管理システムの全体概要

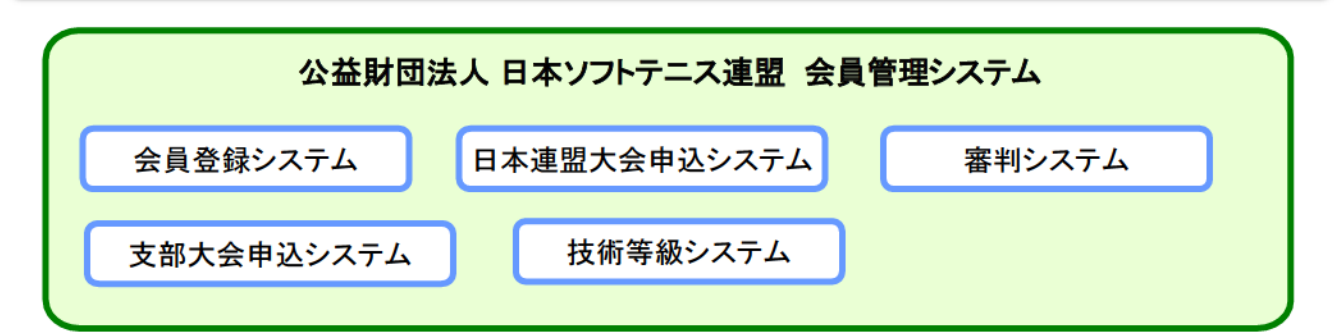

| シ                                                   | マテム                               | 機能                                                           | 説明                                        | 決済可否 |
|-----------------------------------------------------|-----------------------------------|--------------------------------------------------------------|-------------------------------------------|------|
| 登録シスラ           会員登録           システム           管理シスラ | 登録システム                            | 会員登録                                                         | 会員の年度登録(会費登録料)                            | 0    |
|                                                     | 管理システム                            | 会員管理                                                         | 会員情報の一覧表示・編集・検索                           | _    |
|                                                     |                                   | 会員登録料管理                                                      | 会員登録料の入金管理・集計                             | _    |
|                                                     |                                   | 連盟·団体管理                                                      | 配下の連盟や団体の検索と編集                            | _    |
|                                                     |                                   | 審判員資格認定                                                      | 公認審判員資格の認定(認定料)                           | 0    |
|                                                     | 認定システム                            | 審判員研修会登録                                                     | 公認審判員の研修会受講日の登<br>録                       | -    |
| 審判システム                                              |                                   |                                                              | 公認審判員の区分別の認定数や<br>認定料の集計表                 | 決済可否 |
| システム                                                |                                   | 資格者一覧                                                        | 公認審判員の資格保有者の一覧<br>表示と登録情報の編集              | _    |
|                                                     | 管理システム                            |                                                              | 公認審判員の資格保有者数を区分<br>別に集計                   | _    |
|                                                     | 田 田 田 田 田 田 田 田 田 田 田 田 田 田 田 田 田 |                                                              | 技術等級(名誉指導員を含む)の認<br>定(認定料)                | 0    |
| 技術等級                                                |                                   |                                                              | 技術等級の区分別の認定数や認<br>定料の集計表                  | _    |
| 技術寺被シシステム                                           | 管理システム                            | 技術等級・名誉指導員・公認スポー     資格者一覧     ジ指導者の資格保有者の一覧表 示     と登録情報の編集 | _                                         |      |
|                                                     |                                   | 資格者数集計表                                                      | 技術等級の資格保有者数を区分別<br>に集計                    | _    |
| 日本連盟大                                               | 日連大会申込システム 日連大会参ぶ                 |                                                              | 日本連盟が設定した大会を都道府県<br>連盟が申し込み(参加料)          | 0    |
| 支部大会                                                | 申込システム                            | 支部大会申込管理                                                     | 都道府県連盟が設定した大会を配<br>下の団体が申し込み(参加料)         | 0    |
| JSTA専用注                                             | 決済システム                            | 会員登録料等の納付                                                    | 登録料、公認審判員資格および技<br>術等級資格認定料、大会参加料の<br>支払い | 0    |

## 2-3) 階層別の利用可能機能

■ 都道府県/地域/市町村連盟および団体の管理者が利用可能な機能は、以下のように制限されている

| 項目                                                     | 機能                       | 日本連盟       | 都道府県<br>支部   | 地域<br>連盟 | 市町村<br>連盟 | 団体 |
|--------------------------------------------------------|--------------------------|------------|--------------|----------|-----------|----|
|                                                        | 会員登録                     | 代行登録       | 代行登録         | 代行登録     | 代行登録      | 登録 |
| 会員一覧表示/未登録                                             |                          | 0          | 0            | 0        | _         | _  |
| 会員管理                                                   | 会員情報編集/登録済み              | 変更         | 変更           | 変更       | 変更        | 変更 |
|                                                        | 会員情報編集/未登録               | 変更         | 変更           | 変更       | _         | _  |
|                                                        | 会員検索                     | 0          | 0            | 0        | 0         | -  |
| 会員登録料 入金管理                                             |                          | 0          | 0            | 0        | 0         | _  |
| 管理                                                     | 預り金管理                    | 0          | —            | —        | _         | _  |
| 連盟情報                                                   |                          | 登録         | 変更           | 変更       | 変更        | Ι  |
| `声明- 田 <b></b> (古) (古) (古) (古) (古) (古) (古) (古) (古) (古) | 連盟管理者                    | 登録         | 変更           | 変更       | 変更        | Ι  |
| 理盟・団体官理                                                | 団体情報                     | 登録         | 変更           | 変更       | 変更        | 変更 |
|                                                        | 団体管理者                    | 登録         | 変更           | 変更       | 変更        | 変更 |
|                                                        | 公認審判員資格認定                | 確認<br>(否認) | 認定           | 0        | 0         | 0  |
| 審判 公認審判員研修会登録                                          |                          | 登録<br>(1級) | 登録<br>(2級)   | 0        | 0         | 0  |
|                                                        | 資格者一覧表示                  | 変更         | 変更           | 0        | 0         | 0  |
| 技術等級                                                   | 技術等級資格認定<br>(名誉指導員資格を含む) | 確認<br>(否認) | 認定           | 0        | 0         | 0  |
|                                                        | 資格者一覧表示                  | 変更         | 変更           | 0        | 0         | 0  |
| 日本体育協会・公                                               | 認スポーツ指導員                 | 登録         | 0            | 0        | 0         | 0  |
| 日本連盟大会申議                                               | 込システム                    | 大会設定       | 申込           | _        | _         | _  |
| 支部大会申込シス                                               | ステム                      | _          | 大会設定<br>代行申込 | 代行申込     | 代行申込      | 申込 |
| お知らせ                                                   |                          | 登録         | 0            | 0        | 0         | 0  |

※「〇」は閲覧のみが可能です。

※変更や登録には、管理者の階層により制限がある場合があります。

## 3. 利用可能機能

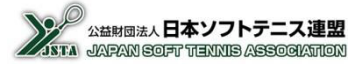

### 2-4) 都道府県連盟管理者の権限別の利用可能機能

- 都道府県連盟管理者の権限は、行う業務内容により、①会員登録管理者、②審判管理者、③技術等級管理者、
   ④大会申込管理者の4種類に分かれている
- 地域/市町村連盟管理者には権限の制限はない

| 都道府県連盟の機能 | 会員登録<br>管理者 | 審判<br>管理者 | 技術等級<br>管理者 | 大会申込<br>管理者 |
|-----------|-------------|-----------|-------------|-------------|
| 会員一覧·編集   | 0           | 閲覧        | 閲覧          | 閲覧          |
| 会員検索      | 0           | 0         | 0           | 0           |
| 会員登録      | 0           | ×         | ×           | ×           |
| 会員登録集計    | 0           | ×         | ×           | ×           |
| 入金管理      | 0           | ×         | ×           | ×           |
| 連盟·団体管理   | 0           | ×         | ×           | ×           |
| 審判        | ×           | 0         | ×           | ×           |
| 技術等級      | ×           | ×         | 0           | ×           |
| 日本連盟大会申込  | ×           | ×         | ×           | 0           |
| 支部大会申込管理  | ×           | ×         | ×           | 0           |
| 重複データ統合処理 | 0           | ×         | ×           | ×           |
| 管理者情報変更   | 0           | 0         | 0           | 0           |
| お知らせ      | 閲覧          | 閲覧        | 閲覧          | 閲覧          |

### 4-1) 支部大会申込システムの流れ

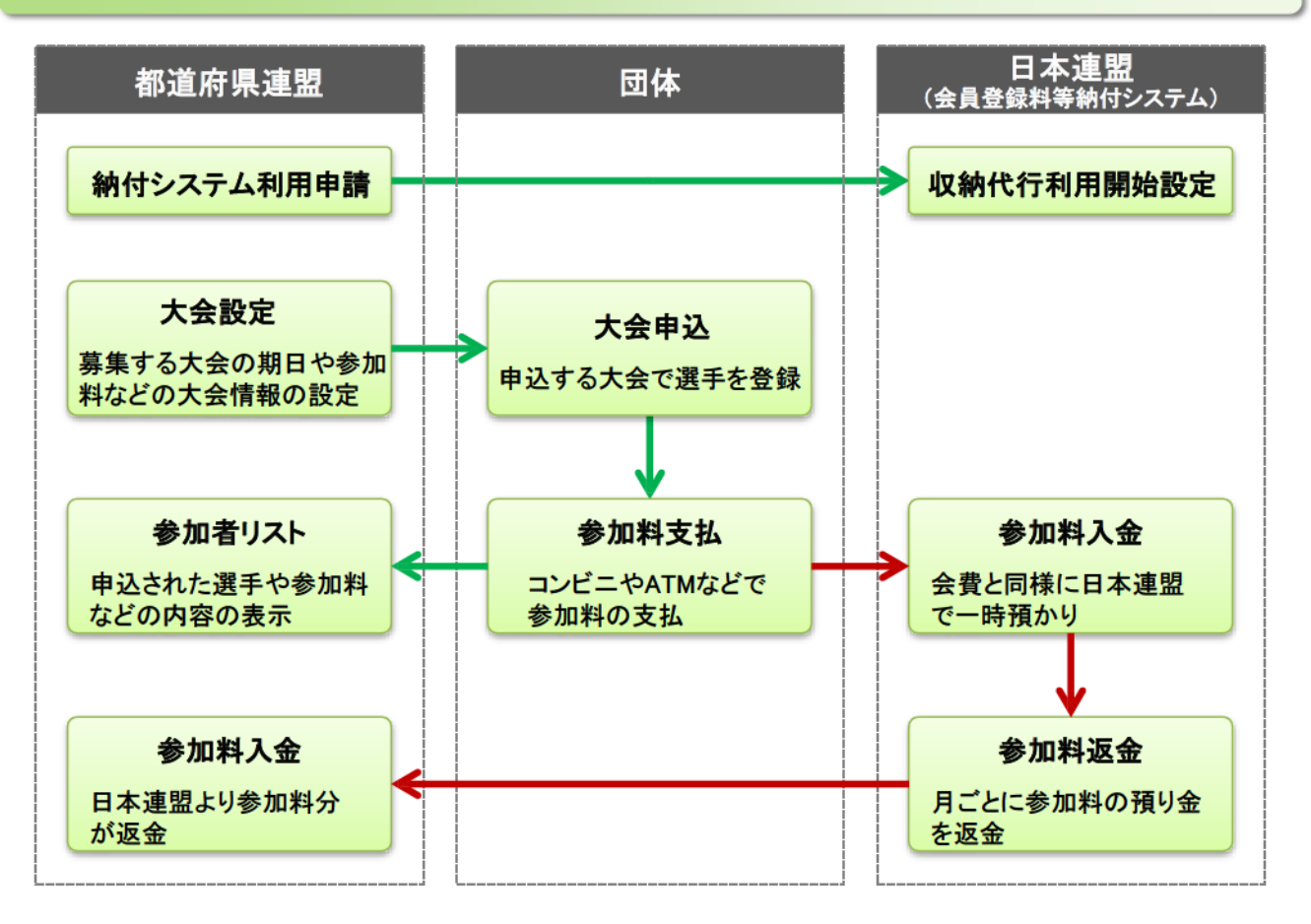

### 4-2) システム利用申請

- 支部大会申込システムを利用するためには、事前の申請は必要ないが、管理者としての届出は必要となる
- 大会参加料を納付システムを利用して徴収する場合は、参加料を返金する口座の届け出が必要となるので、 事前に所定の申請書を日本連盟に提出する ※会員登録料の返金先口座と同じ場合でも届け出が必要となります。

### 4-3)利用可能な権限者

- 大会申込を行う大会を設定できるのは、支部(都道府県連盟および日本学連)の管理者のみとなる
- 大会申込は設定をした支部に所属する各団体の管理者が行うことが可能となる
- 都道府県/地域/市町村連盟の管理者は、団体管理者を代行して大会申込をすることができる

### 4-4□ 参加料納付(収納代行)

- 参加料の回収に、会員登録や日本連盟大会と同様の納付システム(収納代行)を利用できる
- 参加料は一時的に日本連盟に入金され、月末締めで翌月20日頃に指定された口座に返金される
- 納付システムを利用しないで、大会申込の受付のみを行うことも可能となる ※利用するかしないかは大会ごとに設定することができる

## 4. 概要

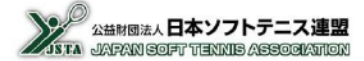

### 4-5□ 参加料納付(収納代行)に関する注意事項

- 収納代行の「支払期限」は、大会設定の「申込期日」が最終の申込期限日になるので、会員登録などの支払のときとは支払期限が異なる
- 「支払期限」は、支払登録の10日後または、「申込期日」の近い方の日付となる
- 「支払期限」を過ぎると支払登録はキャンセル扱いとなり申込もキャンセルされる
   ・大会申込期日前の場合は、申込が「予約登録待ち」の状態に戻る
   ・大会申込期日を過ぎている場合は、「支払期限超過」となり、申込をしていない場合と同じ状態となる
   ・いずれの場合も、支部管理者の申込リストなどには表示されない

### 4-6) 所属団体

- 団体に所属していなくても、大会の条件設定によっては申込が可能になる
- 団体に所属しているとは、当年度の会員登録が完了している場合のみで、団体の候補者一覧に入っていたとしても、無所属となる
- 未登録や無所属の場合には所属は無しになる
- 所属団体は申し込み時に登録している団体なる
- 申込完了後に、団体を移動したり、無所属だった選手が登録したとしても、所属は変更されない

#### 4-7) 団体略称

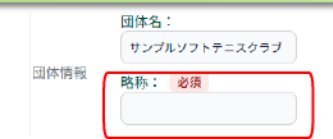

- 個人戦の申込みで、「団体略称」を設定する入力枠があるが、団体名が長い場合に、プログラムなどで表示するときの略称を入力することを想定している
- 設定する文字数に制限はありませんが、プログラムに印刷する関係上、簡素な名称を登録する ※7文字以下が望ましい
- 初期値として、大会に関わらず前回に登録した内容が表示される
- 団体戦では、「団体略称」の代わりに「チーム名」を設定する。1団体から2チーム以上を申し込むときは、 「チーム名」の最後に「A」「B」「C」「D」等を追加するなど判別できる名称を設定する 例えば、「〇〇クラブ」のときには、「〇〇クラブA」や「〇〇クラブB」と設定する

### 4-8)他団体に所属する選手の申込

他団体や他支部に所属する選手とペアを組んだ申し込みをすることも可能となるが、相手側の支部や団体の承諾はシステムでは行わないので、必要な場合は別途承認を受けるようにする

### 4-9) 注意事項

年度末の3月20日頃から月末までは、システムが年度更新メンテナンスのため停止する可能性があるので、その停止期間中は支部大会申込システムも利用できなくなる ※申込期限日の設定等のときに、メンテナンスを意識した設定等をお願いしたい

### 5-1) アクセス方法

次に記載するどちらかの方法で、会員登録システムのサイトにアクセスし、『ログイン画面」を表示する ① 日本連盟ホームページの最上部にある「会員登録システム>>ログイン」をクリックする ② お使いのブラウザのアドレスバーに以下のURLを直接入力してアクセスする

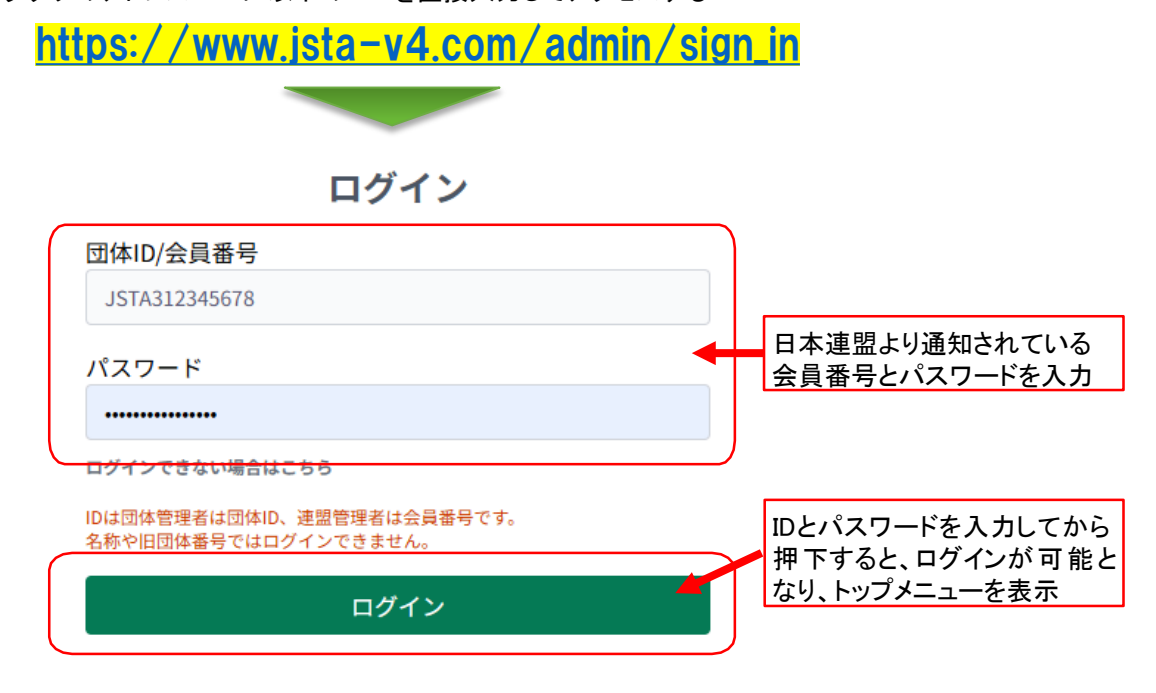

### 5-2) IDやパスワードを忘れた場合

管理者情報にメールアドレスを登録している場合、パスワード再発行メールを受け取ることができる ①「ログインできない場合はこちら」を押下する

②「登録済メールアドレス」欄に会員番号と登録しているメールアドレスを入力する

③「メール送信を確認」画面で、「送信」を押下すると、パスワード再発行メールが送信される

| ログイン                       | パスワード再発行                                                         | メール送信の確認                       |
|----------------------------|------------------------------------------------------------------|--------------------------------|
| 団体ID/会員番号                  | ログインするアカウントの団体ID/会員番号と、メールアドレスをご                                 | 下記のメールアドレスに、パスワード再設定をご案内するメールを |
| JSTA312345678              | 入力ください。                                                          | お送りいたします。                      |
| パスワード                      | メールアドレスがご不明な場合は、日本ソフトテニス連盟ホームペ<br>ージ「新会員登録システムログインに関する問会サ」よりお問会サ | 団体ID/会員番号                      |
|                            | 下さい。                                                             | Support of Jacob III - J       |
| コグインできない場合はこちら             |                                                                  |                                |
| Dは団体管理者は、 ID、連盟管理者は会員番号です。 | 団体ID/会員番号                                                        | アカウント(メールアドレス)                 |
| 称や旧団体番号、エログインできません。        |                                                                  | admin1@test.example.com        |
| ログイン                       | 発行法メール マドレフ                                                      |                                |
|                            |                                                                  | 戻る送信                           |
|                            |                                                                  |                                |
|                            |                                                                  |                                |
| ①押下                        |                                                                  |                                |
| ••••                       |                                                                  |                                |
|                            |                                                                  |                                |
|                            |                                                                  |                                |
|                            | ☑豆蛷ししいるメールプトレスを入力                                                |                                |

## 6-1) メニュー画面の機能概要

### ■ 都道府県支部大会の申込を行うときは、トップメニューの「支部大会管理」ボタンを選択する

|   |                                     |                                                            | <b>青森県ソフトテニス連盟</b><br>山田 次郎 様     |
|---|-------------------------------------|------------------------------------------------------------|-----------------------------------|
|   | 命 ホーム                               |                                                            | ログイン情報<br>admin2@test.example.com |
|   | 会員登録                                | ⑧ お知らせ                                                     | 管理者権限名<br>都道府県連盟 システム管理者          |
|   | 会員登録集計                              |                                                            | メールアドレス                           |
|   | <ul><li> <li> 会員管理  </li></li></ul> | 2025.01.29 日本リーグ入替戦申込み                                     | admin2@test.example.com           |
|   | 会員一覧・編集                             | 日本リーグ入替戦の申込受付を開始いたしまた。 引き続き、お支払<br>ま締切を迎えていただければ受付完了となります。 | まできませんの 管理者情報変更                   |
|   | 会員検索                                | 2025.01.28 全日本選手権申込み                                       | パスワード変更 ログアウト                     |
|   | ■ 入金管理                              | 第77回全日本選手権大会の申込受付を8月16日より開始いたします。                          | 引き続き、おま (7)                       |
|   | ≕, 資格認定                             | ていただき、そのまま締切を迎えていただければ受付完了となります                            |                                   |
|   | 討 大会管理 ∧                            | 2025 01 27 今国小学生・釈道府県由学の会加由みについて                           |                                   |
| 3 | 日本連盟大会申込                            | 新会員番号しか無い選手(旧システムで登録したことが無い選手)?                            | を申込する場合、無所属の選手として申込し、備            |
| 4 | 支部大会管理                              | 考欄に「新会員番号」をご記入ください。                                        |                                   |
|   | 🔹 連盟・団体管理                           | 2025.01.20 登録情報の修正について                                     |                                   |
|   | 重複データ統合処理                           | 団体情報・会員情報の修正は新システムへ反映されません。お手数                             | ですが、新システムで修正をお願いいたします。            |
| 6 | ←〕 ログアウト                            |                                                            |                                   |

#### ■機能概要

| 機能名        | 概要                                                            |
|------------|---------------------------------------------------------------|
| ① 会員一覧·編集  | 会員に関する登録情報を一覧で表示<br>(検索できる範囲は、管理者が所属する支部に所属する会員)              |
| ② 会員検索     | 会員番号や氏名による検索で、該当する会員の登録内容を表示<br>(検索できる範囲は、管理者が所属する支部に所属する会員)  |
| ③日本連盟大会申込  | 日本連盟が管轄する大会(全日本選手権など)の申込み処理と支払の登録を行う<br>ことが可能                 |
| ④ 支部大会申込管理 | 支部が管轄する大会(県大会など)の管理を行う<br>(大会の設定機能/団体からの申込の表示機能/大会参加料の集計機能など) |
| ⑤ 管理者情報変更  | 管理者の連絡先やパスワードの変更が可能                                           |
| ⑥ ログアウト    | ログアウトして他の人が操作できないようにする                                        |
| ⑦ パスワード変更  | 現在ログイン中の管理者名のパスワードの変更が可能                                      |
| ⑧ お知らせ     | システムに関する日本連盟からのお知らせを表示                                        |

## 7. 大会設定内容

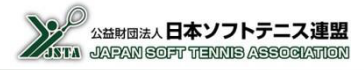

- システムで申込みを受け付けるためには、募集する大会を設定する必要がある
- 大会の設定は、都道府県連盟の管理者が行うことができる
- 公開設定を「非公開」から「公開する」に切り替えなければ、団体側の画面に設定途中の大会が表示される ことはないので、十分に確認してから公開するようにする

### 7-1) 大会基本設定

| 大会名称         |                                                             |
|--------------|-------------------------------------------------------------|
| 大会名称         | 正式名称:                                                       |
| 重複申込禁止対象大会1  | 選択してください > 選択してください >                                       |
| 重複申込禁止対象大会 2 | 選択してください > 選択してください >                                       |
| 重複申込禁止対象大会 3 | 選択してください > 選択してください >                                       |
| 大会日程         | 開始日: 必須        日            日        大会終了日を説定する             |
| 申込期日         | 校了日: 必須                                                     |
| 参加料支払い方法     | □収納代行システムを利用する<br>□支払手数料を申込者から徴収しない(運営側が負担する)               |
| 表示項目         | 部長登録: 【表示する】必須にする<br>監督評論: 【表示する」必須にする<br>団体評論: 【表示する」必須にする |
| 小問設空         | ○ 公開 ◎ 未公開                                                  |

#### ■主な機能概要

| 機能名                 | 概要                                                                                                    |
|---------------------|----------------------------------------------------------------------------------------------------|
| ①大会名称               | ・大会名を任意に設定<br>・同じ大会名の登録も可能(但し、誤認を防ぐため年度を入れる等の考慮は必要)                                                                                                    |
| ② 重複申込禁止対象大会<br>1~3 | ・同じ選手の申込みを禁止する場合に設定<br>・3大会まで設定することが可能<br>・設定すると、相手の大会にも自動的に設定                                                                                                    |
| ③ 大会日程(大会終了日)       | ・大会開催日を設定(開催日が数日に渡る場合は、「大会終了日を設定する」に<br>チェックを入れると終了日を登録できる入力枠が表示される)                                                                                                    |
| ④申込期日(申込開始日)        | <ul> <li>・申込みの締切日を設定(設定された日付以降は申込み不可)</li> <li>※参加料支払いの最終の「支払期限」となります</li> <li>・申込開始日を設定する場合は、「申込開始日を設定する」にチェックを入れると<br/>開始日を登録できる入力枠が表示される)</li> <li>・開始日を設定すると、大会一覧には表示されるが、開始日までは申込みができなくなる</li> </ul> |
| ⑤ 参加料支払い方法          | <ul> <li>・「支払代行システムを利用する」</li> <li>会員登録料等の納付システムを利用した参加料の収納ができるようになる</li> <li>・「支払手数料を申込者から徴収しない(運営側が負担する)」</li> <li>チェックを入れると、参加料に支払手数料を加算しないで請求する</li> </ul>                                            |

## 7-1) 大会基本設定

大会設定(新規作成)

|              | 正式名称: 必須                                                                      |
|--------------|-------------------------------------------------------------------------------|
| 大会名称         |                                                                               |
| 重複申込禁止対象大会1  | 選択してください 💙 選択してください 💙                                                         |
| 重複申込禁止対象大会 2 | 選択してください > 選択してください >                                                         |
| 重複申込禁止対象大会 3 | 選択してください > 選択してください >                                                         |
| 大会日程         | 開始日: <del>必須</del>                                                            |
| 申込期日         | 終了日: <b>必須</b>                                                                |
| 参加料支払い方法     | 収納代行システムを利用する 支払手数料を申込者から徴収しない(運営制が負担する)                                      |
| 表示项目         | 部長登録: <b>表示する</b> 必須にする<br>監督評論: <b>表示する</b> 必須にする<br>団体詳細: <b>表示する</b> 必須にする |
| 公開設定         | ○ 公開 ● 未公明                                                                    |

### ■主な機能概要

| 機能名    | 概要                                                                                                    |
|--------|----------------------------------------------------------------------------------------------------|
| ⑥ 表示項目 | <ul> <li>・「部長登録」</li> <li>団体戦で部長の登録が必要な場合に、チェックを入れると部長の登録枠を表示<br/>「必須にする」にチェックを入れると、入力が無いと申込み不可</li> <li>・「監督詳細」</li> <li>団体戦で登録が必要な場合に、チェックを入れると監督情報に「連絡先の郵便<br/>番号」と「連絡先住所」の入力枠を表示</li> <li>「必須にする」にチェックを入れると、入力が無いと申込み不可</li> <li>・「団体詳細」</li> <li>チェックを入れると、団体の連絡先(責任者名、送付先住所、電話番号、メール<br/>アドレス)の入力枠を表示</li> <li>「必須にする」にチェックを入れると、入力が無いと申込み不可</li> </ul> |
| ⑦公開設定  | <ul> <li>・ディフォルト設定は「非公開」となっていて、申込一覧には表示されない</li> <li>・「公開する」へ変更すれば、申込一覧に表示され、申込可能な期間であれば</li> <li>申込みが可能となる</li> </ul>                                                                                                    |

## 7-2□ 競技種別登録

■ 大会の競技種別ごとの情報を設定する

|             | Ellipio : Aca                       |                 |  |
|-------------|-------------------------------------|-----------------|--|
| 技種別         | (2002 - 2022) 選択してください マ            |                 |  |
|             | 種別3:                                |                 |  |
|             | 会員登録: <mark>必須</mark> 〇 登録済み会員のみ申込可 | 1能 📀 未登録者でも申込可能 |  |
| 加資格         | 審判資格:<br>選択してくださ                    | さい v            |  |
|             | 技術等級: 選択してくださ                       | さい 🗸 🗆 必須にする    |  |
| 示項目         | 学年表示: 表示する 必然                       | 須にする            |  |
|             | 会員:                                 | 未登録者:           |  |
| 加料 📃 料金区分あり | 0                                   | 0               |  |
|             |                                     |                 |  |

#### ■主な機能概要

| 機能名    | 概要                                                                                                    |
|--------|----------------------------------------------------------------------------------------------------|
| ①競技種別  | ・大会の競技種別を種別1~3の組み合わせで設定<br>・種別の内容は、次頁を参照                                                                                                    |
| ② 参加資格 | <ul> <li>・「会員登録」</li> <li>「登録済み会員のみ申込可能」にすると、当年度の会員登録をしていない場合<br/>は申込不可</li> <li>「未登録者でも申込可能」にすると、当年度の会員登録をしていない場合でも<br/>申込みが可能となる。(但し、登録者と未登録者で参加料が別の場合は、未登<br/>録者の料金の支払いが必要となる</li> <li>・「審判資格」</li> <li>審判資格のチェック機能を有効にするときは、資格条件をプルダウンから選択<br/>する。資格条件に適合しない場合は、警告が表示されるが、申込みは可能<br/>「必須にする」にチェックを入れると、資格条件に適合しない場合は申込不可</li> <li>・「技術等級」</li> <li>技術等級資格のチェック機能を有効にするときは、資格条件をプルダウンから<br/>選択する。</li> <li>資格条件に適合しない場合は、警告が表示されるが、申込みは可能<br/>「必須にする」にチェックを入れると、資格条件に適合しない場合は申込不可</li> </ul> |
| ③表示項目  | <ul> <li>「学年表示」を「表示する」にすると、申込時に学年を選択するプルダウンを表示</li> <li>「必須にする」にすると、学年が選択されていない場合は申込不可</li> </ul>                                                                                                    |
| ④ 参加料  | <ul> <li>「会員」(会員登録済)と「未登録者」(会員登録していない場合)の各々に参加料を設定する(会員登録の有無を問わない場合は同額を設定)</li> <li>・設定する参加料は、「シングルス:1名」「ダブルス:1ペア」「団体戦:1団体」を単位とする</li> </ul>                                                                                                    |

### 7-2-1) 競技種別によるシステムでの制限について

- 種別の選択により、下表のようにシステムに制限が掛かるようになっている
- 項目によりシステムでは判別できないため制限をしていない場合があるので注意が必要である

#### 【競技種別】

| No. | 種別1         | 種別2   | 種別3     |
|-----|-------------|-------|---------|
| 1   | 男子          | シングルス | (空白)    |
| 2   | 女子          | ダブルス  | 一般      |
| 3   | 混合          | 団体戦   | 成年      |
| 4   | 男子(女子も出場可能) |       | 20歳以上   |
| 5   | 女子(男子も出場可能) |       | 35歳以上   |
| 6   |             |       | 40歳以上   |
| 7   |             |       | 45歳以上   |
| 8   |             |       | 50歳以上   |
| 9   |             |       | 55歳以上   |
| 10  |             |       | 60歳以上   |
| 11  |             |       | 65歳以上   |
| 12  |             |       | 70歳以上   |
| 13  |             |       | 75歳以上   |
| 14  |             |       | 80歳以上   |
| 15  |             |       | 6年生の部   |
| 16  |             |       | 5年生の部   |
| 17  |             |       | 4年生以下の部 |
| 18  |             |       | 小学生     |
| 19  |             |       | 中学生     |
| 20  |             |       | 高校生     |
| 21  |             |       | 大学生     |
| 22  |             |       | U-14    |
| 23  |             |       | U-17    |
| 24  |             |       | U-20    |
| 25  |             |       | その他     |

#### 【種別1】

| No | ·주·미                                  | 3  | システム制限 |
|----|---------------------------------------|----|--------|
|    | · · · · · · · · · · · · · · · · · · · | 有無 | 制限内容   |
| 1  | 男子                                    | 0  | 男子のみ   |
| 2  | 女子                                    | 0  | 女子のみ   |
| 3  | 混合                                    | ×  | (制限なし) |
| 4  | 男子(女子も出場可能)                           | ×  | (制限なし) |
| 5  | 女子(男子も出場可能)                           | ×  | (制限なし) |

#### 【参加資格】

| No. | 審判資格 | 技術等級 |
|-----|------|------|
| 1   | (空白) | (空白) |
| 2   | Jr以上 | 4級以上 |
| 3   | 2級以上 | 3級以上 |
| 4   | 1級以上 | 2級以上 |
| 5   |      | 1級以上 |
| 6   |      | SP以上 |
| 7   |      | Ex以上 |

### 【種別3】

| NI  | 西口      | システム制限 |         |  |
|-----|---------|--------|---------|--|
| NO. | 供日      | 有無     | 制限内容    |  |
| 1   | 一般      | ×      | (制限なし)  |  |
| 2   | 成年      | 0      | 35歳以上のみ |  |
| 3   | 20歳以上   | 0      | 20歳以上のみ |  |
| 4   | 35歳以上   | 0      | 35歳以上のみ |  |
| 5   | 40歳以上   | 0      | 40歳以上のみ |  |
| 6   | 45歳以上   | 0      | 45歳以上のみ |  |
| 7   | 50歳以上   | 0      | 50歳以上のみ |  |
| 8   | 55歳以上   | 0      | 55歳以上のみ |  |
| 9   | 60歳以上   | 0      | 60歳以上のみ |  |
| 10  | 65歳以上   | 0      | 65歳以上のみ |  |
| 11  | 70歳以上   | 0      | 70歳以上のみ |  |
| 12  | 75歳以上   | 0      | 75歳以上のみ |  |
| 13  | 80歳以上   | 0      | 80歳以上のみ |  |
| 14  | 6年生の部   | ×      | (制限なし)  |  |
| 15  | 5年生の部   | ×      | (制限なし)  |  |
| 16  | 4年生以下の部 | ×      | (制限なし)  |  |
| 17  | 小学生     | ×      | (制限なし)  |  |
| 18  | 中学生     | ×      | (制限なし)  |  |
| 19  | 高校生     | ×      | (制限なし)  |  |
| 20  | 大学生     | ×      | (制限なし)  |  |
| 21  | U-14    | 0      | 14歳以下のみ |  |
| 22  | U-17    | 0      | 17歳以下のみ |  |
| 23  | U-20    | 0      | 20歳以下のみ |  |
| 24  | その他     | ×      | (制限なし)  |  |

## 7-2-2)参加資格の設定

#### ■ 大会参加の資格条件(会員登録/審判資格/技術等級)を設定する。

| 2 取火上<br>4 振以上<br>2 取火上<br>2 取火上<br>2 取火上<br>2 必須にする | 参加資格<br>参加資格<br>参加資格<br>参加資格<br>2 撮以上<br>2 撮以上<br>2 撮以上<br>2 撮以上<br>2 撮以上<br>2 撮以上<br>2 撮以上<br>2 撮以上<br>2 してする<br>2 してする |
|------------------------------------------------------|----------------------------------------------------------------------------------------------------|
|------------------------------------------------------|----------------------------------------------------------------------------------------------------|

| 機能名   | 概要                                                                                                    |  |  |  |  |
|-------|----------------------------------------------------------------------------------------------------|--|--|--|--|
| ①会員登録 | 会員登録の有無をチェックして、申込を制限するかの選択となる。「未登録者でも<br>申込可能」にすると未登録者でも申込が可能になるが、参加料は「未登録者」の<br>枠に設定された金額が適用される                                        |  |  |  |  |
| ②審判資格 | 選択した審判資格かそれよりも上位の資格を保有しているかをチェックして、注意<br>を表示する。「必須にする」にチェックを入れないときは、注意を表示するのみで申<br>込みをすることは制限しない。<br>※何も選択しない(空白)ときは、審判資格のチェックは行いません。   |  |  |  |  |
| ③技術等級 | 選択した技術等級資格かそれよりも上位の資格を保有しているかをチェックして、<br>注意を表示する。「必須にする」にチェックを入れないときは、注意を表示するの<br>みで申込みをすることは制限しない。<br>※何も選択しない(空白)ときは、技術等級のチェックは行いません。 |  |  |  |  |
|       |                                                                                                    |  |  |  |  |

| 順番 | 種別1 | 種別2  | 種別3 | 会員登録 | 審判資格 | 技術等級 | 参加料                       |       |
|----|-----|------|-----|------|------|------|---------------------------|-------|
| 1  | 男子  | ダブルス | 一般  | 必要   | 2級以上 | 4級以上 | 会員:料金区分あり<br>非登録会員:料金区分あり | 編集 削除 |

### 7-2-3)参加料:料金区分の設定

- 1競技種別で複数の料金体系がある場合のために、5種類までの料金区分が設定できる
- 「参加料」欄の「料金区分あり」にチェックを入れると設定枠が表示される
- 「設定名」には申込者が判別できるように任意の文字を設定する
- 参加料の自動判定はできないので、申込者が料金区分を選択する必要がある

|              |                     | 会員:                    | 未登録者:           |  |
|--------------|---------------------|------------------------|-----------------|--|
| 加料 🦳 料金区分あり  |                     |                        |                 |  |
|              |                     |                        |                 |  |
|              |                     |                        |                 |  |
|              |                     |                        |                 |  |
|              | ※ダブルスはエペア、<br>設定名1: | 回体戦は1団体の参加科を入力し<br>会員: | してくたさい<br>未登録者: |  |
|              | 区分AAA               | 1000                   | 1500            |  |
|              | 設定名2:               | 会員:                    | 未登録者:           |  |
|              | 区分BBB               | 2000                   | 3000            |  |
|              | 設定名3:               | 会員:                    | 未登録者:           |  |
| 参加科 🎴 科金区分あり | 区分CCC               | 3000                   | 4500            |  |
|              | 設定名4:               | 会員:                    | 未登録者:           |  |
|              |                     | 0                      | 0               |  |
|              | 設定名5:               | 会員:                    | 未登録者:           |  |
|              |                     | 0                      | 0               |  |

7-2-4) 競技種別:「団体戦」の設定

- 競技種別の「種別2」を「団体戦」に設定すると、「申込制限数」と「表示項目」の欄が表示される
- ここで設定した文字で、競技種別一覧などに種別3で表示されるが、申込みのときに制限はかからない

| 鼓技種別         | 種別1: 20月<br>男子 ~<br>種別2: 20月<br>週本城 ~<br>種別3:                                                |
|--------------|----------------------------------------------------------------------------------------------|
| 参加资格         | 会員登録: 2019<br>○ 登録済み会員のみ申込可能 ● 未登録者でも申込可能<br>審判資格: 選択してください マ<br>技術等級: 選択してください マ<br>● 必須にする |
| 表示項目         | 学年表示: <b>表示する</b> 必須にする                                                                      |
| 参加科 🗌 料金区分あり | 会員: 未登録者:<br>0 0                                                                             |
| 申込制限数        | ⊕シングルスやダブルスの種別に同わらず制限数は人数で設定してください。<br>MIN MAX                                               |

#### 申込制限数

・団体戦の人数制限数を設定する。制限が無い場合は空白にする

### 7-2-5□ 競技種別重複申込

- 同じ大会で複数の競技種別がある場合は、同じ選手が重複して申込み出来ないように制限されている
- 複数の競技種別に重複申込することを許可している大会の場合は、「競技種別重複申込」の項目で、重複申込 を許可する競技種別にチェックを入れる
- 重複申込を許可した相手の競技種別にも自動的に許可の設定がされるので、競技種別の間で相互に重複申込 が許可されるようになる

| 顺昏            | 種別1    | 種別2  | 種別3     | 会員登録          | 審判資格                            | 技術等級       | 参加料                       |           |  |  |
|---------------|--------|------|---------|---------------|---------------------------------|------------|---------------------------|-----------|--|--|
| 1             | 男子     | ダブルス | 一般      | 必要            | 2 摄以上                           | 4 級以上      | 会員:料金区分あり<br>非登録会員:料金区分あり | 銀集 別株     |  |  |
| 2             |        |      |         | 經和            |                                 |            | 会員:0<br>非登録会員:0           | <b>56</b> |  |  |
| 筑技種           | 日を光加する |      | ~       | ※登録済みの競技      | <b>友種別をコピーして</b> 追              | 加する場合は選択   | して下さい                     |           |  |  |
|               |        |      |         |               |                                 |            |                           |           |  |  |
|               |        |      |         | 相別1:          | 必須                              |            |                           |           |  |  |
|               |        |      |         | 港田            | 混合 マ                            |            |                           |           |  |  |
|               |        | 種別2: | 種別2: 必須 |               |                                 |            |                           |           |  |  |
| <u> 現長技種別</u> |        |      | ダブルス ~  |               |                                 |            |                           |           |  |  |
| 種別3:          |        |      |         | 種別]3:         | ~                               |            |                           |           |  |  |
|               |        |      |         | 会員登録<br>○ 登録: | : <mark>必須</mark><br>済み会員のみ申込可能 | 1 💿 未登録者でも | p申込可能                     |           |  |  |
| 8加資料          | 8      |      |         | 審判資格          | : 選択してくださ                       | ハ マ 必須にする  |                           |           |  |  |
|               |        |      | 技術等級    | 送択してくださ       | u v 🗆 🖉 必須                      | にする        |                           |           |  |  |
| 表示項[          |        |      |         | 学年表示          | : 表示する の必須                      | にする        |                           |           |  |  |
|               |        |      | 会員:     |               | 未登録者;                           |            |                           |           |  |  |
| 利用            | ○ 料金区  | 分あり  |         | 0             |                                 | 0          |                           |           |  |  |
|               |        |      |         |               |                                 |            | r                         |           |  |  |

## 8. 大会設定例

- 大会設定の例をいくつか示します。
- 大会要項に従った、設定の仕方をよく理解したうえで設定を行う
- ■「公開設定」を「公開する」にしなければ、団体の画面には表示されないので、十分に

### 8-1) 一般的なダブルス個人戦

| 1.       | 大会名                    | <b>大会要項</b><br>AAA選手権大会 | 6. 参加資格 | <ul><li>①公認審判員制度の有資格者であること</li><li>②当年度の会員登録をしていること</li></ul> |
|----------|------------------------|-------------------------|---------|---------------------------------------------------------------|
| 2.<br>3. | 期日会場                   | 令和7年8月10日<br>〇〇〇 テニスコート | 7.参加料   | 1ペア 4,000円<br>※システムによる事前入金を利用                                 |
| 4.<br>5. | <sup>種</sup> 別<br>試合方法 | ダブルス男子・女子<br>トーナメント戦    | 8.申込期日  | 令和7年7月20日                                                     |

|              | 正式名称: 必須                                                     |
|--------------|--------------------------------------------------------------|
| 大会名称         | A A A 選手権大会                                                  |
| 重複申込禁止対象大会 1 | 連択してください > 選択してください >                                        |
| 重複申込禁止対象大会 2 | 選択してください > 選択してください >                                        |
| 重複申込禁止対象大会 3 | 選択してください > 選択してください >                                        |
| 大会日程         | 開始日: 2025年/R07 V 08 V 月 10 V 日<br>大会終了日を説定する                 |
| 申込期日         | 終了日: 2015年/R07 v 07 v 月 20 v 日<br>中込開始日を設定する                 |
| 参加科支払い方法     | ❷収納代行システムを利用する<br>支払手数料を申込者から徴収しない(運営側が負担する)                 |
| 表示项目         | 部長登録: 一読示する 20月にする<br>監督評細: 読作する 20月にする<br>四部評細: 読作する 20月にする |
| 公開設定         | ○ 公開 ◎ 未公開                                                   |

| ·國盤 種別1 種別2        |                      | · · · · · · · · · · · · · · · · · · · | 5700 <u>1910</u>      |       |
|--------------------|----------------------|---------------------------------------|-----------------------|-------|
| 1 男子 ダブルス          | 必要                   | Jr以上                                  | 会員:4000<br>非登録会員:4000 |       |
| 2 女子 ダブルス          | 必要                   | Jr以上                                  | 会員:4000<br>非登録会員:4000 | 銀集 削除 |
| 設備目を追加する 1/男子/ダブルス | *登録済みの競技種別を          | コピーして追加する場合は選択し                       | して下さい                 |       |
|                    | 種別1: 必須              |                                       |                       |       |
|                    | 男子                   | ~                                     |                       |       |
|                    | 種別2: 必須              |                                       |                       |       |
| 技種別                | ダブルス                 | ~                                     |                       |       |
|                    | 種別3:                 |                                       |                       |       |
|                    |                      | ~                                     |                       |       |
|                    | 会員登録: 必須<br>〇 登録済み会員 | のみ申込可能 〇 未登録者でも                       | 申込可能                  |       |
| 加資格                | 審判資格:<br>Jr          | 以上 🗸 🗹 必須(                            | にする                   |       |
|                    | 技術等級: 選拔             | Rしてください 🗸 🔲 必須                        | にする                   |       |
|                    | 学年表示: 表示             | する 回必須にする                             |                       |       |
| 示項目                |                      | 土壤建来。                                 |                       |       |
| 示项目                | 会員:                  | 水豆绿目,                                 |                       |       |

## 8. 大会設定例

## 8-2)年齢別のシングルス個人戦

|         | 大会要項                    |            |                          |
|---------|-------------------------|------------|--------------------------|
| 1. 大会名  | BBB選手権大会                | 6.参加資格     | ①技術等級:2級以上、公認審判員:4級以上    |
| 2. 期日   | 令和7年9月6日~7日             |            | ②会員登録の有無は問わない            |
| 3. 会 場  | 000 テニスコート              | 7 参 加 料    | シングルス:1名、ダブルス:1ペア 4.000円 |
| 4. 種別   | U-17男子 シングルス            | 7. 9 MH 17 | 未登録者が含まれる場合 6,000円       |
|         | U−17男子 ダフルス<br>※重複由いた計可 |            | ※システムによる事前入金を利用          |
| 5. 試合方法 | ※重後中込を計り<br>トーナメント戦     | 8.申込期日     | ~令和7年7月1日                |

大会名称

|              | 正式名称: 必須                                                                             |
|--------------|--------------------------------------------------------------------------------------|
| 大会名称         | BBB選手權大会                                                                             |
| 重複申込禁止対象大会 1 | 選択してください > 選択してください >                                                                |
| 重複申込禁止対象大会 2 | 選択してください > 選択してください >                                                                |
| 重複申込禁止対象大会 3 | 選択してください > 選択してください >                                                                |
| 大会日程         | 開始日: <del>20</del><br>2025年/R07 ~ 09 ~ 月 06 ~ 日<br>終7日:<br>2025年/R07 ~ 09 ~ 月 07 ~ 日 |
| 申込期日         | 終了日: <del>必須</del><br>2025年/R07 × 07 × 月 01 × 日<br>申込開始日を設定する                        |
| 参加料支払い方法     | 受収納代行システムを利用する     □支払手数料を申込者から徴収しない(運営側が負担する)                                       |
| 表示項目         | 部長登録: ■表示する<br>監督詳細: ●表示する<br>団体詳細: ●表示する ●必須にする                                     |
|              | ○ 公田 ● 未公開                                                                           |

| 1            | 男子     | シングル | U17             | 緩和       | 2級以上        | 4級以上       | 会員:4000<br>非登録会員:6000 | 編集 削除  |
|--------------|--------|------|-----------------|----------|-------------|------------|-----------------------|--------|
| 2            | 男子     | ダブルス | U17             | 緩和       | 2級以上        | 4級以上       | 会員:4000<br>非登録会員:6000 | ## B!# |
| ¢ <b>R</b> Γ | 目を追加する |      | * <sup>米登</sup> | 録済みの競技種別 | をコピーして追加する場 | 帰合は選択して下さい |                       |        |

|               | 種別1: 必須                                 |  |
|---------------|-----------------------------------------|--|
|               | 男子 ~                                    |  |
|               | 種別2: 必須                                 |  |
| 競技種別          | ダブルス 🗸                                  |  |
|               | 種別3:                                    |  |
|               | U17 ~                                   |  |
|               | 会員登録: 必須<br>○ 登録済み会員のみ申込可能 ● 未登録者でも申込可能 |  |
| 参加資格          | 審判資格: 2級以上 🗸 🦉 必須にする                    |  |
|               | 技術等級: 4級以上 🗸 🏼 必須にする                    |  |
| 表示项目          | 学年表示: 表示する 必須にする                        |  |
|               | 会員: 未登録者:                               |  |
| 参加料 🗌 料金区分あり  | 4000 6000                               |  |
| 重複申込を許可する競技種別 | ✓ 男子シングル                                |  |
| 競技種目を確定する     |                                         |  |

## 8-3)参加料に料金区分があるダブルス個人戦

|                       | 大会要項                                    | 6.参加資格 | ①技術等級及び公認審判員の資格は不問                                                    |
|-----------------------|-----------------------------------------|--------|-----------------------------------------------------------------------|
| 1. 大会<br>2. 期         | 名 CCC選手権大会<br>日 令和7年10月11日              | 7.参加料  | ②会員登録の有無も問わない<br>高校生以下 1ペア 2,000円                                     |
| 3. 会<br>4. 種<br>5. 試合 | 場 OOO テニスコート<br>引 男子 ダブルス<br>方法 トーナメント戦 | 8.申込期日 | 大学生<br>一般<br>1ペア 3,000円<br>ペア 4,000円<br>※システムによる事前入金は不可<br>~令和7年9月20日 |

|              | 正式条称: 必須                                                                                  |
|--------------|-------------------------------------------------------------------------------------------|
| 会名称          | CCC通手権大会                                                                                  |
| 複申込禁止対象大会 1  | 選択してください > 選択してください >                                                                     |
| 複申込禁止対象大会 2  | 選択してください > 選択してください >                                                                     |
| 複申込禁止対象大会 3  | 選択してください 🗸 選択してください 🗸                                                                     |
| 会日程          | 開始日: <b>必須</b><br>2025年/R07 × 10 × 月 11 × 日<br>大会終 7日を設定する                                |
| 込期日          | 検了日: <b>63</b><br>2025年/R07 ~ 09 ~ 月 20 ~ 日<br>申込期始日を授定する                                 |
| 加料支払い方法      | □ 収納代行システムを利用する<br>□ 支払手数料を申込者から徴収しない (運営側が負担する)                                          |
| 示項目          | 部長登録: - <b>表示する</b> - 必須にする<br>監督詳細: - <b>表示する</b> - 必須にする<br>団体詳細: - <b>表示する</b> - 必須にする |
| and off-side | ○ 公開 ● 未公開                                                                                |

| 順番 種別1 種別2   | 種別3 芸員登録                | 審判資格 技術等                  | & 参加科                     |  |
|--------------|-------------------------|---------------------------|---------------------------|--|
| 1 男子 ダブルス    | 緩和                      |                           | 会員:料金区分あり<br>非登録会員:料金区分あり |  |
| 岐種目を追加する     | *登録済みの競技                | <b>5種別をコピーして追加する場合</b>    | は選択して下さい                  |  |
|              |                         |                           |                           |  |
|              | 種別1: 必須                 |                           |                           |  |
|              | 男子                      | ~                         |                           |  |
| 訪新期別         | 種別2: 必須                 |                           |                           |  |
| 100.0000     | ×7/1.X V                |                           |                           |  |
|              | 種別3:                    |                           |                           |  |
|              | •                       |                           |                           |  |
|              | 会員登録: 必須                |                           |                           |  |
|              | ① 登録消み 宝貝のみ申)<br>審判 資格: | △ 可能 ♥ 未登録者でも申込可<br>必須にする | 11E                       |  |
| 初川資格         | 選択してく<br>########       | ださい ~                     |                           |  |
|              | 投制 寺級・<br>選択してく         | teu v                     |                           |  |
| 《示項目         | 学年表示: 表示する              | ]必須にする                    |                           |  |
|              | ※ダブルスは1ペア、団             | 体戦は1団体の参加料を入力し            | てください                     |  |
|              | 設定名1:                   | 会員:                       | 未登録者:                     |  |
|              | 同权主从下                   | 2000                      | 2000                      |  |
|              | 設定名2:                   | 会員:                       | 未登録者:                     |  |
|              | 八子上                     |                           | +#49.2 .                  |  |
| 約加料 🗹 料金区分あり | -般                      | 4000                      | 4000                      |  |
|              |                         | <b>会員</b> :               | +#### -                   |  |
|              | BRACILITY .             | 0                         | 0                         |  |
|              | 股定為5:                   | 会員:                       | 未登録者:                     |  |
|              |                         | 0                         | 0                         |  |
|              |                         |                           |                           |  |

## 8. 大会設定例

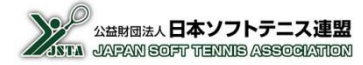

## 8-4) 団体戦

|                           | 大会要項                                 | 6.参加資格 | ①技術等級及び公認審判員の資格は不問<br>②会員登録の有無も問わない |
|---------------------------|--------------------------------------|--------|-------------------------------------|
| 1. 大会名<br>2. 期 日<br>3 会 場 | DDD選手権大会<br>令和7年11月16日<br>〇〇〇 テニスコート | 7.参加料  | 1チーム 10,000円<br>※システムによる事前入金は不可     |
| 6. 云吻<br>4. 種別            | 男子 団体戦                               | 8.申込期日 | 令和7年10月20日                          |

|              | 正式名称: 必須                                                                                                 |
|--------------|----------------------------------------------------------------------------------------------------|
| 大会名称         | DDD選手權大会                                                                                                 |
| 重複申込禁止対象大会 1 | 選択してください > 選択してください >                                                                                    |
| 重複申込禁止対象大会 2 | 選択してください 〜 選択してください 〜                                                                                    |
| 重複申込禁止対象大会 3 | 選択してください 🗸 選択してください 🗸                                                                                    |
| 大会日程         | 開始日: 2025年/R07 ~ 11 ~ 月 16 ~ 日                                                                           |
|              | □ 大会終了日を設定する                                                                                             |
| 申込期日         | 終了日: 砂湖<br>2025年/R07 v 10 v 月 20 v 日                                                                     |
| 参加料支払い方法     | 中込期間目を設定する           一駅前代行ジスカンを利用する           一日十日数日本502年4月まる                                            |
| 表示项目         | マエルナ&Att に サシロ哲 かつ 地域 し ない (連当前の 月 担 9 ら)<br>部長登録: 表示する ② ぶにする<br>監督詳細: 表示する ② ぶにする<br>団体詳細: 表示する ③ ぶにする |
| 公開設定         | ○ 公開 ● 未公開                                                                                               |

| 番 種別1 | 種別2 | 種別3 | 会員登録 | 審判資格 | 技術等級 | 参加科                     |              |
|-------|-----|-----|------|------|------|-------------------------|--------------|
| 男子    | 団体戦 |     | 緩和   |      |      | 会員:10000<br>非登録会員:10000 | <b>編集</b> 削除 |

|                | 種別1: 必須                        |                                 |
|----------------|--------------------------------|---------------------------------|
|                | 男子                             | ~                               |
|                | 種別2: 必須                        |                                 |
| 竟技種別           | 団体戦 ~                          |                                 |
|                | 種別3:                           |                                 |
|                | ~                              |                                 |
|                | 会員登録: <u>必須</u><br>〇 登録済み会員のみ申 | 込可能 ● 未登録者でも申込可能                |
| 8加資格           | 審判資格:選択してく                     | (ださい 🗸 🗌 必須にする                  |
|                | 技術等級: 選択してく                    | (ださい 🗸 🗆 必須にする                  |
| 長示項目           | 学年表示: 表示する                     | 必須にする                           |
|                | 会員:                            | 未登録者:                           |
| 参加料 🔲 料金区分あり   | 10000                          | 10000                           |
| Leve dutaments | ※シングルスやダブルス<br>MIN             | の種別に関わらず制限数は人数で設定してください。<br>MAX |
| 中込制限数          | 4                              | 8                               |
| 重複申込を許可する競技種別  |                                |                                 |
|                | -                              |                                 |

- 大会を設定するときには、トップメニューで「大会管理」を選択する
- 設定内容については、「7.大会設定」と「8.大会設定例」を参照する

### 9-1)トップメニューで「大会管理」⇒「支部大会管理」を選択

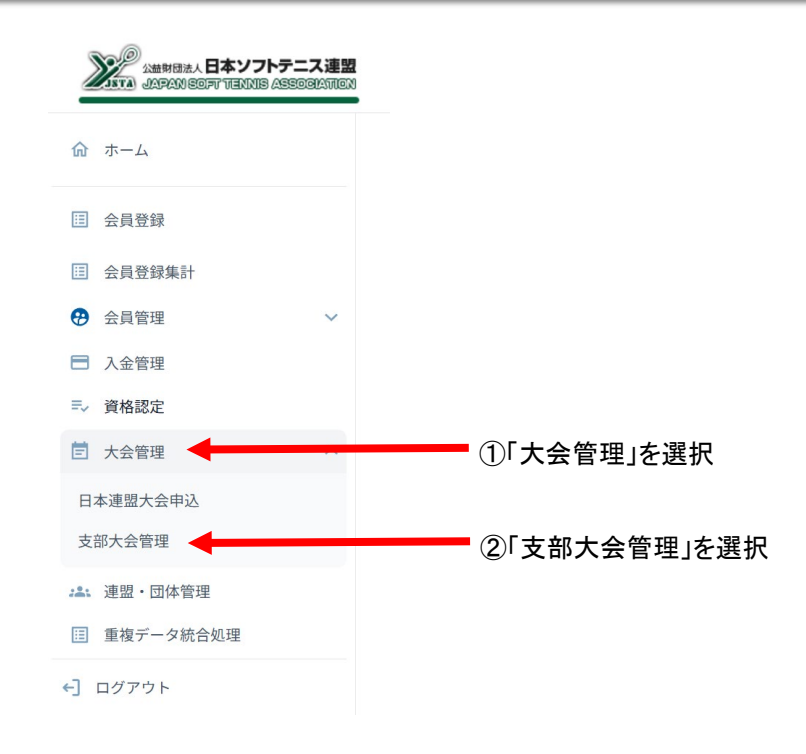

## 9-2)「大会管理」画面で「新規登録」ボタンを選択

■ 大会を新規に設定するときは、「新規登録」ボタンを選択する

### 大会管理

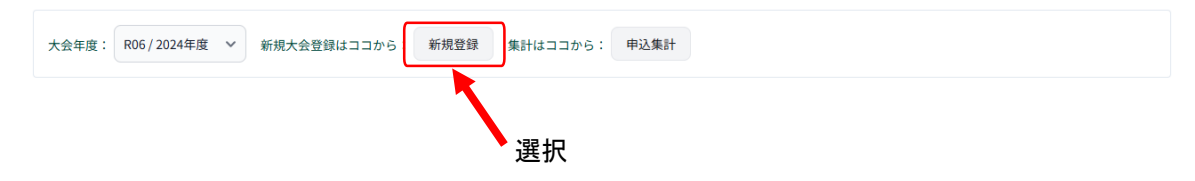

### 9-3) 大会基本設定

- 大会要項に従い、大会名称、日程、申込期日など大会の基本情報を設定する
- 「公開設定」を「非公開」にしていると、団体管理者の画面には大会は表示されないため申込みはできない。 大会申込を開始するときには、公開設定を「公開する」に切り替えて登録する

| 大会名称         |                                                                  |                       |
|--------------|------------------------------------------------------------------|-----------------------|
| 大会名称         | 正式名称: 20項                                                        | ※設定項目については、           |
| 重複申込禁止対象大会 1 | 通訳してください > 通訳してください >                                            | 「7-1)大会基本設定」を参照してください |
| 重複申込禁止対象大会 2 | 選択してください > 選択してください >                                            |                       |
| 重複申込禁止対象大会 3 | 潮沢してください > 潮沢してください >                                            |                       |
| 大会日程         | 開始日:     0       ・     ・       ・     ・       ・     大会終了日を認定する    |                       |
| 申込期日         | 他了日: Ø須<br>▼ ▼ 月 ▼ 日<br>■ 申込開始日を設定する                             |                       |
| 参加料支払い方法     | □ 収納代行システムを利用する<br>□ 支払手数料を申込者から徴収しない (運営側が負担する)                 |                       |
| 表示項目         | 部長登録: (●表示する) 公派にする<br>監督評論: (●表示する) 公派にする<br>団体共補: (表示する) 公派にする |                       |
| 公開設定         | ○ 公開 ● 未公開                                                       |                       |
|              |                                                                  |                       |

### 9-4) 競技種別の設定

■ 大会要項に従い、競技の種別や参加料など競技種別ごとの情報を設定する

| 順番                                  |             | 種別1                        | 種別2                | 種別3      | 会員登録   | 審判資格 | 技術等級   | 参加料          |               |    |
|-------------------------------------|-------------|----------------------------|--------------------|----------|--------|------|--------|--------------|---------------|----|
| B技種別リストはありません!!<br>競技種目を追加する ✓ ※登録済 | みの競技種別をコピーし | ,て追加する場合は選                 | 択して下さい             |          |        |      |        |              |               |    |
|                                     |             |                            |                    |          |        |      | ※設定    | 項目に          | ついては、         |    |
| 甲下すると競技種                            | 別の          |                            |                    | -        |        |      | 1/-2)克 | <b>克</b> 拉裡別 | り登録」を 参照してくたさ | :U |
| 殳定画面を表 示                            | 種別1         | : 必須                       |                    |          |        |      |        |              |               |    |
|                                     | 男子          |                            | ~                  |          |        |      |        |              |               |    |
| 合林缅甸                                | 種別2         | : 必須                       |                    |          |        |      |        |              |               |    |
| (12)(12)(12)(12)                    | 22          | 7n ~                       |                    |          |        |      |        |              |               |    |
|                                     | 種別3         | :                          |                    |          |        |      |        |              |               |    |
|                                     | 一般          | *                          |                    |          |        |      |        |              |               |    |
|                                     | 会員登         | 録: <u>必須</u><br>録済み会員のみ申込可 | 可能 💿 未登館           | 禄者でも申込可能 | ž      |      |        |              |               |    |
| 修加資格                                | 審判資         | i格:<br>選択してくだ              | さい ~               | ) 必須にする  |        |      |        |              |               |    |
|                                     | 技術等         | 級: 選択してくだ                  | tu v               | 〕必須にする   |        |      |        |              |               |    |
| 表示項目                                | 学年表         | 示: ()表示する ()必              | 須にする               |          |        |      |        |              |               |    |
|                                     | 会員:         |                            | 未登録                | 者:       |        |      |        |              |               |    |
| 参加料 🦳 料金区分あり                        | 100         |                            | 150                |          |        |      |        |              |               |    |
| 「海由込を許可する筋は種別」                      |             |                            |                    |          |        |      |        |              |               |    |
|                                     |             |                            |                    |          |        |      |        |              |               |    |
| - 親技種目を確定する<br>年ャンセル                |             |                            |                    |          |        |      |        |              |               |    |
| T                                   |             |                            |                    |          |        |      |        |              |               |    |
| 押下すると競技種                            | 톝別が登録       | され                         |                    |          |        |      |        |              |               |    |
| 、競技種別リスト                            | を表示         |                            |                    | -        |        |      |        |              |               |    |
| 支種別の順番を変更するには、行をドラッ                 | グして新しい位置にドロ | コップしてください。                 |                    |          |        |      |        |              |               |    |
| 順番 種別1 種別2                          | 種別3 会員      | ·登録 審#                     | 川資格                | 技術等級     | 参加料    |      |        |              |               |    |
| 1 男子 シングル                           | 一般 總利       | 0                          |                    |          | 会員:100 |      | -      | 長 削除         |               |    |
|                                     |             |                            |                    |          | 非登録会員: | 150  |        |              |               |    |
| 税技種目を追加する                           | *登録済みの競     | 反種別をコピーして追                 | <sup>适加する場合は</sup> | 選択して下さい  |        |      |        |              |               |    |
|                                     |             |                            |                    |          |        |      |        |              |               |    |
|                                     |             |                            |                    |          |        |      |        |              |               |    |
| 複数の                                 | 競技種別        | があるとき                      | きは. こ              | こを       |        |      |        |              |               |    |

## 9-5) 競技種別の追加設定

■ 競技種別が複数の場合は「競技種別を追加する」ボタンで追加設定する

| 競技種別の順番を変更するには、行をド                     | ラッグして新しい位置にドロップしてください。                   |                               |                        |             |
|----------------------------------------|------------------------------------------|-------------------------------|------------------------|-------------|
| 順番 種別1 種別2<br>1 男子 シングル                | 種別3 会員登録 審判資格 一般 緩和                      | 技術等級 参加料<br>会員:100            | 編集 別除                  |             |
| 競技種目を追加する                              | ★登録済みの競技種別をコピーして追加する場合                   | 非登録会員:150<br>は選択して下さい         |                        |             |
|                                        |                                          |                               |                        |             |
| 押下                                     |                                          |                               |                        |             |
|                                        |                                          |                               |                        |             |
|                                        | 種別1: <del>必須</del><br>女子 ~               |                               |                        |             |
| 競技種別                                   | 種別2: <del>必須</del><br>シングル マ             |                               |                        |             |
|                                        | 種別3:                                     |                               |                        |             |
|                                        | 一般 ~                                     |                               |                        |             |
|                                        | 会員登録: <b>必須</b><br>○ 登録済み会員のみ申込可能 ○ 未登録  | #者でも申込可能                      |                        |             |
| 参加資格                                   | <ul> <li>         ・ 選択してください ×</li></ul> | 1 必須にする                       |                        |             |
| 表示项目                                   | 学年表示: 表示する 必須にする                         |                               |                        |             |
| 参加料 利会区分あり                             | 会員: 未登録者                                 | <u><u><u> </u></u></u>        |                        |             |
| 新物由はまた示する毎年新り                          | 100 130                                  |                               |                        |             |
| 重要中50を計りする成及種加     競技種目を確定する     マャンセル |                                          | 競技内容を設                        | 定して押下                  |             |
|                                        |                                          |                               |                        |             |
|                                        |                                          |                               |                        |             |
| 8別の順番を変更するには、行をドラッ<br>5 種別1 種別2        | グして新しい位置にドロップしてください。<br>種別3 会員登録 審判資格    | 技術等級 参加料                      |                        |             |
| 男子 シングル                                | 一般 緩和                                    | 会員:100<br>非登録会員:150           | 編集 削除                  | 競技種別が追加され   |
| 女子 シングル                                | 一般 緩和                                    | 会員:100                        | 編集 削除                  |             |
|                                        | *登録済みの競技種別をコピーして追加する場                    | 非立隊云貞・150                     |                        | J           |
| ¥日で迎加りる                                | •                                        |                               |                        |             |
|                                        |                                          |                               |                        |             |
| 技種別をコビー                                | して追加設定する場合                               |                               |                        |             |
| 「男子」と「女子」                              | が違うだけなど、内容がほ                             | E ぼ同じ競技種別を追加す                 | るときは、設定内容              | 容をコピーして新規の競 |
| 技種別を設定す                                | ることができる                                  |                               |                        |             |
| コピーをする競技                               | <b>を種別をプルダウンで選択</b>                      | して、「競技種別を追加す                  | る」ボタンを押下す              | る           |
| コピーできるのは                               | 「同じ大会の「競技種別リン                            | スト」に追加されている競技                 | <b>友種別のみとなる</b>        |             |
| 競技種別の)順番を変更するに                         | こは、行をドラッグして新しい位置にドロップしてください。             |                               |                        |             |
| 順番 種別1 種3                              | 月2 種別3 会員登録 審判資格                         | 技術等級 参加科<br>会局:100            |                        |             |
| 1 男子 シ                                 | ングル 一般 緩和                                | 法員:100<br>非登録会員:150<br>会員:100 |                        |             |
|                                        | ングル 一般 暖和 ※登録済みの競技種別をコピーして追加す            | 非登録会員:150<br>・る場合は選択して下さい     | <u>編集</u><br><u>削除</u> |             |
| 度技権目を進加する 1/1                          |                                          |                               |                        |             |
| 2/:                                    | <u>x</u> F/シングル  (1) プル                  | レタウンでコピーする競技権                 | 重別を選択                  |             |
| ⑦ 冊〒┵7 └=                              | こうちんちょう イン                               |                               |                        |             |
| (2) 押下すると記<br>新日い辞せる                   | ぇ疋内谷か⊣こ─され、<br>種別啓録の画面を表示                |                               |                        |             |
| 利しい。元元「又                               | 王川豆稣の回回て仅小                               |                               |                        |             |

## 9. 大会設定方法

### 9-6) 大会登録

- 大会の基本設定は「大会登録する」ボタン、各競技種別は「競技種別を確定する」ボタンを押下することで設定した内容が保存される
- 競技種別登録時に「キャンセル」ボタンを押下すると、それまでの設定内容は全て破棄される

| 大会名称               |                                      | 競技種別の明重を変更する           | Sには、行をドラッ   | グして新しい位置    | Bに Fロップして・        | ください。            |            |                     |                  |  |
|--------------------|--------------------------------------|------------------------|-------------|-------------|-------------------|------------------|------------|---------------------|------------------|--|
| 744-107            |                                      | IRIB 18311 8           | HE 912      | 68863       | 会员登録              | 審判資格             | 2155498    | 000004              |                  |  |
| 1000               | 正式名称: 必須                             | 1 87                   | シングル        | -49         | 肥和                |                  |            | 会員:100<br>非登録会員:150 | <b>ELE</b> (158) |  |
| 大宝石桥               | テスト                                  | 3 ## -                 | 0.94%.      | -40         | 10.00             |                  |            | 会員:100              |                  |  |
|                    |                                      |                        |             |             | -                 |                  |            | 非型鍵会員:150           |                  |  |
| 重複申込禁止対象大会1        | 通択してください ◇ 通択してください ◇                | 3 男子 :                 | シングル        | -#2         | REFI              |                  |            | 至與:100<br>并登録会員:150 |                  |  |
| MARCHINE LAND LAND | 潮切 アイヤカト マ 潮切 アイヤカト マ                | 4 男子 :                 | ダブルス        | -10         | 肥和                |                  |            | 会員:100<br>非聖録会員:150 | <b>510</b> (112) |  |
| 里俊中达示正对家大会 2       | ABACCCALCO ABACCCCALCO               | MUNICE STA             |             | ~ = 12 H /A | みの競技種別をコ          | ピーして追加する場合       | は選択して下さい   |                     |                  |  |
| 重複甲込禁止対象大会 3       | 潮択してください > 潮択してください >                |                        |             |             |                   |                  |            |                     |                  |  |
|                    | 開始日: 必須                              |                        |             |             |                   |                  |            |                     |                  |  |
| 大会日程               | 2025年/R07 ~ 03 ~ 月 01 ~ 日            |                        |             |             | 編9月: 83<br>調択してくた | iau v            |            |                     |                  |  |
|                    | 大会終了日を設定する                           |                        |             |             |                   |                  |            |                     |                  |  |
|                    | 終7日: 必須                              | 與技種的                   |             |             | 週回してください ~        |                  |            |                     |                  |  |
| 申込期日               | 2025年/R07 ~ 02 ~ 月 17 ~ 日            |                        |             |             |                   |                  |            |                     |                  |  |
|                    | ◎ 中込開始日を設定する                         |                        | MELO COLLET |             |                   |                  |            |                     |                  |  |
| 参加料支払い方法           | 収納代行システムを利用する                        |                        |             |             | 会員登録:<br>〇 登録済み会  | 8月<br>2月のみ中込可能 〇 | 未登録者でも中込可能 | 8                   |                  |  |
|                    | 夏払手数料を申込者から復収しない(連営側が負担する)           | 参加資格                   |             |             | 審刊資格:             |                  |            |                     |                  |  |
| 表示項目               | 部長登録: 長天する ジョニテる<br>監督詳細: 長天する ジョニテる |                        |             |             | 技術等級:             |                  | - 0 8mcra  |                     |                  |  |
|                    | 団体詳細:「表示する」の頃にする                     | 表示项目                   |             |             | 学年表示:             | 表示する 回惑的にする      | 6          |                     |                  |  |
| 公開設定               | ○ 公開 ○ 未公開                           | 参加料 🗌 料金区分あり           |             |             |                   |                  |            |                     |                  |  |
|                    | +0.894+7                             | 単建成なた地図する最終度           | 101         |             | 男子シング<br>女子シング    | п.<br>п.         |            |                     |                  |  |
|                    | Amary o                              | 100 TO 100 TO 7 FORDER |             |             | 男子シング<br>男子ダブル    | ルス               |            |                     |                  |  |
|                    |                                      | 数技種目を確定する              | キャンセル       |             |                   |                  |            |                     |                  |  |
|                    |                                      |                        |             |             |                   |                  |            |                     |                  |  |
|                    |                                      |                        |             |             |                   |                  |            |                     |                  |  |
|                    | 「保存」したいときに押                          |                        |             |             |                   |                  |            |                     |                  |  |
|                    |                                      |                        |             |             |                   |                  |            |                     |                  |  |

9-7) 大会申込の公開

- 団体管理者が大会の申込みができるようにするためには、『公開設定』を「公開する」にする必要がある
- 「公開する」にすると団体管理者の申込可能な大会の一覧に、設定した大会が表示されるようになる
- 「申込開始日」を設定している場合は、一覧には表示されるが、開始日までは申込みはできない

| 重複中込禁止対象大会 2 | 選択してください > 選択してください >                                       |                       |                         |
|--------------|-------------------------------------------------------------|-----------------------|-------------------------|
| 重複申込禁止対象大会 3 | 選択してください > 選択してください >                                       |                       |                         |
| 大会日程         | 開始日: 6月<br>2025年/R07 > 03 > 月 01 > 日<br>大会終了日を設定する          |                       |                         |
| 申込期日         | 終7日: 89頁<br>2025年/R07 × 02 × 月 17 × 日<br>中込開始日を設定する         |                       |                         |
| 参加料支払い方法     | 収納代行システムを利用する                                               |                       |                         |
| 表示項目         | 部長登録: 東示する ジョルにする<br>監督詳細: 東示する ジョルにする<br>団体詳細: 東京する ジョルにする |                       |                         |
| 公開設定         | ② 公開 〇 未公開                                                  |                       |                         |
|              | 大会登録する                                                      |                       |                         |
|              |                                                             | 公開設定を「公開<br>から最下部の「大き | する」に切り替えて<br>会登録する」ボタンを |
|              |                                                             | 押下すると公開状              | 態になる                    |

## 9. 大会設定方法

大会名称

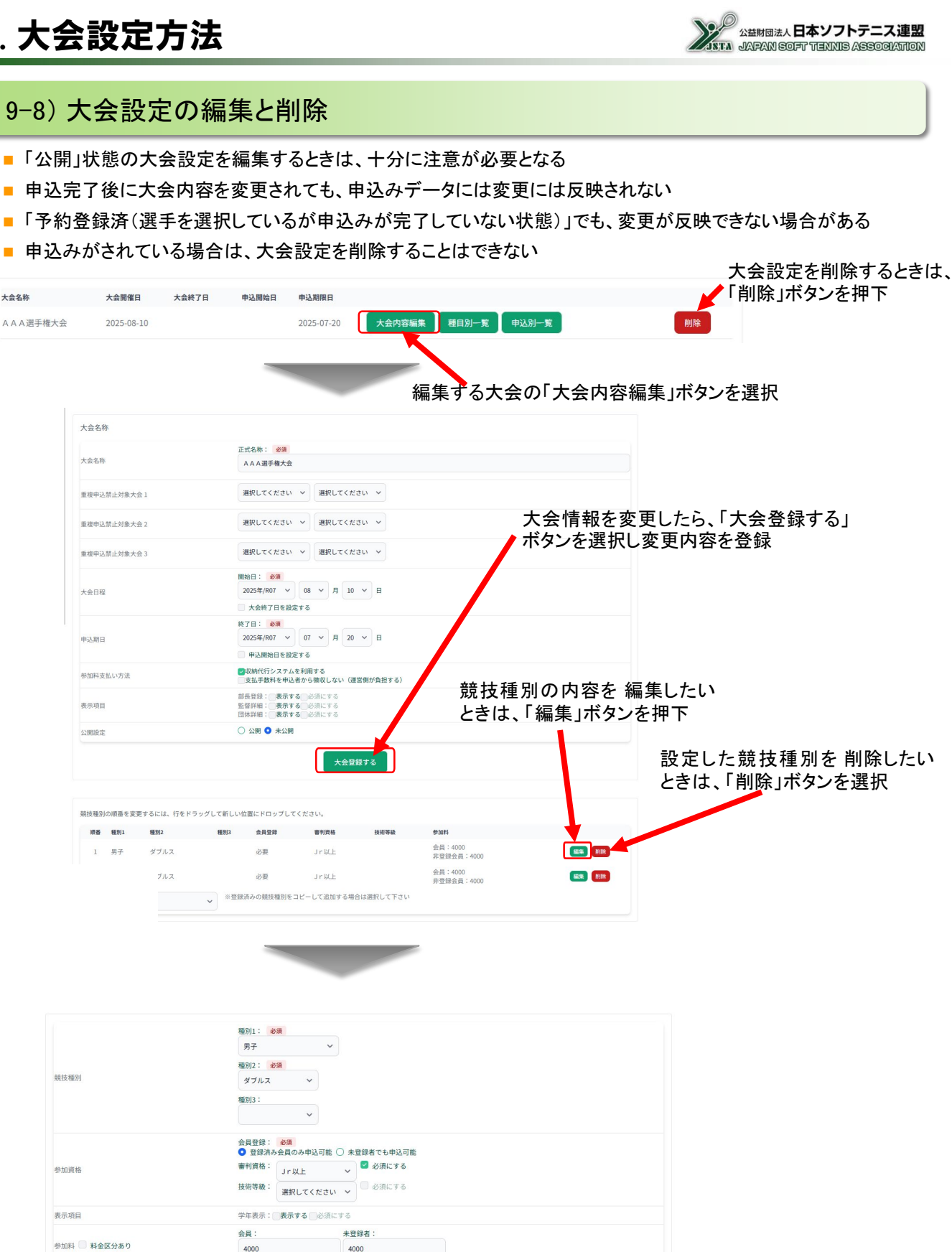

重複申込を許可する競技種別 🗌 女子ダブルス 競技種目を確定する キャンセル 競技種別を変更したら、「競技種目を確定 する」ボタンを押下し変更内容を登録

4000

会員:

4000

参加料 🦳 料金区分あり

## 10. 大会参加料徴収

①【団体】大会参加料支払

③【支部】大会参加料入金

②【日本連盟】月末締め翌月支払

- 大会参加料の徴収に、会員登録と同様の納付システムによる収納代行システムを利用することができる
- 利用するためには、日本連盟にシステム利用申請書の提出とともに、返金先の口座情報を申請する必要がある
- 収納代行システムを利用するかしないかは、大会ごとに設定することも可能となる
- 収納代行システムを利用しない場合は、申込期限日までは何度でも申込みをキャンセルして申込みをし直 すことができるが、収納代行システムを利用している場合は、入金後のキャンセルや申込内容の変更はで きない

### 10-1) 大会参加料の収納代行の利用申請

- 大会参加料の徴収に収納代行システムを利用するためには、日本連盟にシステム利用申請書の提出が必要となる
- 収納代行による大会参加料の入金先の口座を書類で申請する
- 利用申請がされていない場合は、大会設定に関わらず、収納代行システムを利用することはできない

### 10-2) 大会参加料徴収の流れ

- 収納代行システムを利用して団体が支払う大会参加料は、 毎月月末締めで日本連盟の口座に入金される
- ② 日本連盟は入金された大会参加料を、翌月20日頃に申請された 各支部の口座に振り込む
- ③日本連盟から支部に振り込むときの振込手数料:440円(消費税別) は支部負担となるので、入金された大会参加料から差し引いて 振り込まれる

### 10-3) 収納代行の設定

- 大会基本設定の『参加料支払い方法』で、「収納代行システムを利用する」にチェックを入れれば、その大会の 参加料徴収に収納代行システムを利用できる
- 団体が支払う際の支払手数料は、システムで自動計算されて参加料に加算して請求されるが、「支払手数料を申込者から徴収しない(運営側が負担する)」にチェックを入れると、団体に加算する支払手数料は無料となり、支部に入金される際に天引きされるため、実質的に支部側の負担となる

| 大会名称         |                                                           |                                    |
|--------------|-----------------------------------------------------------|------------------------------------|
| 大会名称         | 正式名称: <b>必須</b><br>A A A 選手權大会                            |                                    |
| 重複申込禁止対象大会 1 | 選択してください > 選択してください >                                     |                                    |
| 重複申込禁止対象大会 2 | 選択してください > 選択してください >                                     |                                    |
| 重複申込禁止対象大会 3 | 選択してください > 選択してください >                                     |                                    |
| 大会日程         | 開始日: <i>必須</i><br>2025年/R07 × 08 × 月 10 × 日<br>大会終了日を設定する |                                    |
| 申込期日         | 終了日: 参須<br>2025年/R07 ▽ 07 ▽ 月 20 > 日<br>申込開始日を設定する        | 参加料の収納代行を利用する場合は、<br>チェックを入れる      |
| 参加料支払い方法     | ▼収納代行システムを利用する<br>支払手数料を申込者から徴収しない(運営側が負担する)              |                                    |
| 表示项目         | 部長登録:「表示する」必須にする<br>監督詳細:「表示する」必須にする<br>団体詳細:「表示する」必須にする  | 参加料の団体の支払手数料を無料<br>にする場合は、チェックを入れる |
| 公開設定         | ○ 公開 <b>○</b> 未公開                                         |                                    |

### 10-4) 支払手数料

- 収納代行システムを利用するときの支払手数料は支払方法によって異なる
- 実際の金額はシステムが自動的に計算して表示する(消費税が加算される)

| 支払方法           | 手数料の考え方             |
|----------------|---------------------|
| クレジットカード払い     | 支払金額 × 手数料料率        |
| コンビニ払い         | 金額のレンジ帯により変動        |
| Pay-easy(ペイジー) | コンビニ払いと同様に支払金額により変動 |

### 10-5) 団体の申込画面での表示

■ 収納代行システムの利用の有無で、団体管理者の申込画面では以下のように表示される

#### ■収納代行システムを利用している場合

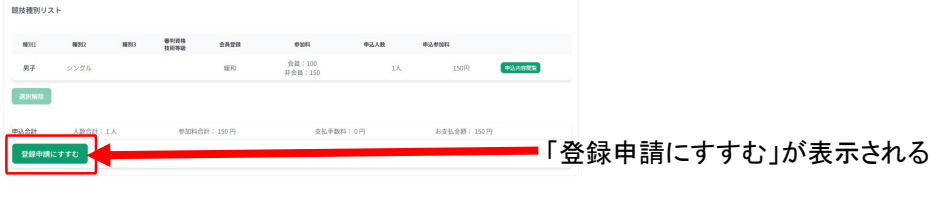

#### ■収納代行システムを利用していない場合

| 競技種別リス  | ۲      |        |              |         |                   |      |              |       |                |
|---------|--------|--------|--------------|---------|-------------------|------|--------------|-------|----------------|
| 56.011  | 88312  | 88.253 | 審判資格<br>技術等級 | 会員登録    | 93814             | 中达人数 | Ф3.#MH       |       |                |
| 男子      | シングル   |        |              | 緩和      | 金獎:100<br>非金頁:150 | 1.人  | 150円         | PARER |                |
| aisonin |        |        |              |         |                   |      |              |       |                |
| 中认合計    | 人数合計:: | L),    | 参加料合         | 計: 150円 | 支払手数料             | 0円   | お支払金額: 150 円 | F 1   |                |
| 大会を申し   | 345    |        |              |         |                   |      |              |       | 、会を甲し込む」が表示される |

### 10-6) 支払期限についての注意事項

- 収納代行の「支払期限」は、大会設定の「申込期日」が最終の申込期限日になりますので、会員登録などの支払のときと支払期限が異なる
- ■「支払期限」は、支払登録の10日後または、「申込期日」の近い方の日付になる
- 「支払期限」を過ぎると支払登録はキャンセル扱いとなり申込もキャンセルされる
  - ・大会申込期日前の場合は、申込が「予約登録待ち」の状態に戻る
  - ・大会申込期日を過ぎている場合は、「入金期限超過」となり申込をしていない場合と同じ状態になる
  - ・いずれの場合も、支部管理者の申込リストなどには表示されない

## 11. 申込内容表示

### 11-1)「申込内容表示」画面の表示

- 作成した大会の一覧画面から申込内容を表示することが可能
- 大会年度のプルダウンで、表示したい年度を選択すると、その年度の大会が一覧で表示される
- 一覧には大会申込の有無にかかわらず表示される

| 大会管理               |            |        | 対象    | の年度        | を選択                   |
|--------------------|------------|--------|-------|------------|-----------------------|
| 大会年度: R06 / 2024年度 | 新規大会登録はココ  | から: 新規 | 證録 集計 | はココから:     | 申込集計                  |
| 大会名称               | 大会開催日      | 大会終了日  | 申込開始日 | 申込期限日      | 選択                    |
| しぶたいかい             | 2025-03-31 |        |       | 2025-03-30 | 大会内容編集 種目別一覧 申込別一覧 創除 |

### 11-2)機能一覧

- 「申込内容表示」機能で閲覧できる内容には以下のものがある
- 団体が入力したすべての内容が閲覧可能で、申込みを確定していない編集途中のものも含まれるしたがって、申込みの状況(予約登録待ち/入金待ち/入金済/申込済)に注意してください。

| 区分ボタン表示 |     | ボタン表示 | 説明                             |
|---------|-----|-------|--------------------------------|
| 申込別 申込  |     | 申込別一覧 | 団体の申込ごとの内容を閲覧可能                |
|         |     | 選手一覧  | 大会ごとの申込選手の内容を一覧で閲覧可能           |
| 種目別     | 個人戰 | 団体情報  | 大会ごとに申込をしてきた団体の情報を一覧で閲覧可能      |
|         |     | 選手一覧  | 大会ごとの監督および選手の申込内容を一覧で閲覧可能      |
|         | 団体戦 | 監督一覧  | 大会ごとの監督の詳細情報を一覧で閲覧可能           |
|         |     | 団体情報  | 大会ごとに申込をしてきた団体および部長の情報を一覧で閲覧可能 |

### 11-3)申し込みの状況について

収納代行を利用しない場合は、申込と同時に支部管理者の画面に表示されるが、大会申込期限までは団体が申込をキャンセルすることが可能となるため、支部管理者の画面からデータが消えることがある

| 収納代行  | 状況           | 説明                                                                                        |
|-------|--------------|-------------------------------------------------------------------------------------------|
| _     | 予約登録<br>待ち   | 団体が選手選択など入力の途中で、申し込みを確定させていない状態<br>⇒申込別一覧:申込み情報の表示が可能<br>⇒種目別一覧:申込み情報の表示は不可               |
| 利用する  | 入金待ち         | 収納代行を利用する大会で、参加料の支払の登録は完了したが、まだ未入<br>金のときの状態<br>⇒申込別一覧:申込み情報の表示が可能<br>⇒種目別一覧:申込み情報の表示は不可  |
|       | 入金済<br>(申込済) | 収納代行を利用する大会で、参加料の支払を完了したときの状態<br>※申込期限日より前でも、入金後は申込みのキャンセルや変更は不可<br>※入金後の選手やチームの追加申込だけは可能 |
| 利用しない | 申込済          | 収納代行を利用しない大会で、申し込みを確定させた状態<br>※申込期限日より前であれば、「キャンセル」は可能なので、追加や変更を<br>行って再度申込することが可能        |

## 11. 申込内容表示

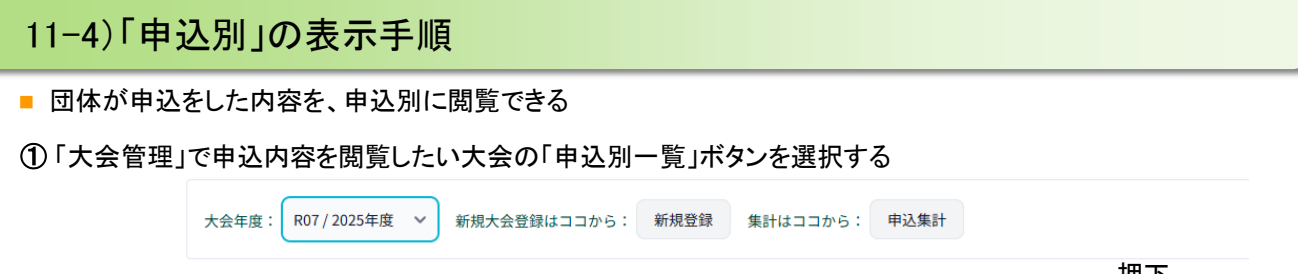

|          |            |       |       |            | 押下                 |
|----------|------------|-------|-------|------------|--------------------|
| 大会名称     | 大会開催日      | 大会終了日 | 申込開始日 | 申込期限日      |                    |
| AAA選手権大会 | 2025-08-10 |       |       | 2025-07-20 | 大会内容編集 種目別一覧 申込別一點 |

②団体からの申込が一覧で表示されるので、閲覧したい申込の「選択」ボタンを押下する

|   | 申込別一覧            |      |                |            |     |     |       |
|---|------------------|------|----------------|------------|-----|-----|-------|
|   | 申込団体名            | 状況   | 注文番号           | 申込日        | 入金日 | 手数料 | 支払金額  |
| _ | 選択 サンプルソフトテニスクラブ | 入金待ち | TAU00000000035 | 2024-11-25 |     | 0円  | 4000円 |

③ 選択した申込の団体情報と競技種別一覧が表示されるので、閲覧したい競技種別の「選択」ボタンを押下する

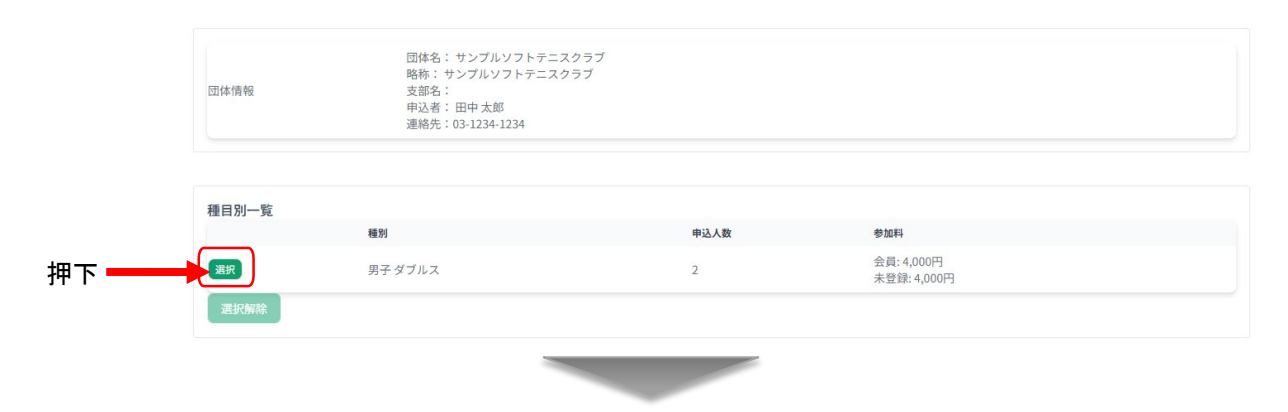

#### ④ 選択した大会の申込内容の一覧が表示される

| 種目別一覧 |        |      |                           |
|-------|--------|------|---------------------------|
|       | 種別     | 申込人数 | 参加料                       |
| 選択    | 男子ダブルス | 2    | 会員: 4,000円<br>未登録: 4,000円 |
| 選択解除  |        |      |                           |

| (男子 | - ダブルス )          |                         |                     |              |              |    |
|-----|-------------------|-------------------------|---------------------|--------------|--------------|----|
| 種番  | フリガナ<br>選手名       | 支部∕所属速盟<br>所属団体名 (ID)   | 生年月日<br>性別(年齢)      | 会員番号<br>審判資格 | 会員登録<br>技術等級 | 備和 |
|     | テスト タロウ<br>テスト 太郎 | サンプルソフトテニスクラブ<br>111111 | 2000-01-01<br>男(24) | JSTA12345678 | 登録済み         |    |
|     | テスト ジロウ<br>テスト 次郎 | サンプルソフトテニスクラブ<br>111111 | 2000-12-01<br>男(24) | JSTA11112222 | 登録済み         |    |

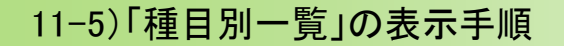

- 団体が申込をした内容を、大会別に一覧で閲覧できる
- ①「大会一覧」で申込内容を閲覧したい大会の「種目別一覧」ボタンを選択する

#### 大会管理

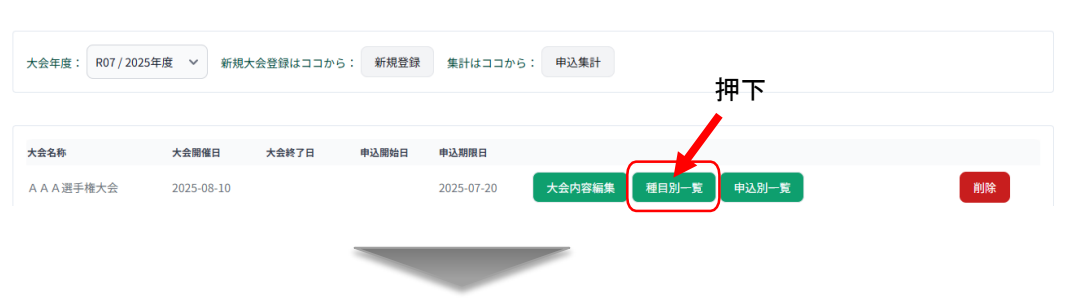

② 選択した大会の競技種別が一覧で表示されるので、閲覧したい競技種別の「選択」ボタンを選択する

申込内容表示 種目別一覧 種目1 種目2 種目3 申込人数 参加料 押下 -選択 男子 ダブルス 2人 4000円 選択 女子 ダブルス 0人 0円

③ 選択した競技種別のみが表示され、下側に一覧表示の選択ボタンが表示されるので、表示したい一覧表のボタンを選択する

| 種目別一覧                              |                |         |             |         |          |
|------------------------------------|----------------|---------|-------------|---------|----------|
|                                    | 種目1 種目2        |         | 種目3 申込人数    | 参       | ta料      |
| 演択                                 | 男子 ダブルス        |         | 2人          | 40      | 00円      |
| 選択                                 | 女子 ダブルス        |         | 人0          | OF      | 9        |
| 選択解除                               |                |         |             |         |          |
| <b>選手一覧</b><br>(男子 ダブルス )<br>CSV出力 |                |         |             |         |          |
| 順番 申込団体名                           | 順番 氏名          | フリガナ    | 所属支部        | 所属地域連盟  | 所属市町村連盟  |
| 1 サンプルソフトテニス                       | クラブ 1-A テスト太郎  | テスト タロウ | ○○県ソフトテニス連盟 | テスト地域連盟 | テスト市町村   |
| 2 サンプルソフトテニス                       | クラブ 1-B テスト 次郎 | テスト ジロウ | ○○県ソフトテニス連盟 | テスト地域連盟 | テスト市町村連盟 |
| <<br>[表示件数] 10件 ∨                  |                |         |             |         |          |
|                                    |                |         |             |         |          |

④ 選択した一覧表が下側に表示され、選択ボタンの右側に「印刷」と「CSV出力」のボタンが表示される「CSV出力」ボタンをクリックすると、表示している一覧表をCSV形式でダウンロードできる ※「印刷」では、画面に表示されている範囲のみを印刷する ※「CSV出力」では、画面表示の範囲に関係なく全データを一括出力する

| 選手一覧     |         |      |      |        |         |
|----------|---------|------|------|--------|---------|
| (男子 ダブル) | ()      |      |      |        |         |
| CSV出力    |         |      |      |        |         |
| 順番 申込団体  | 名 順番 氏名 | フリガナ | 所属支部 | 所属地域連盟 | 所属市町村連盟 |

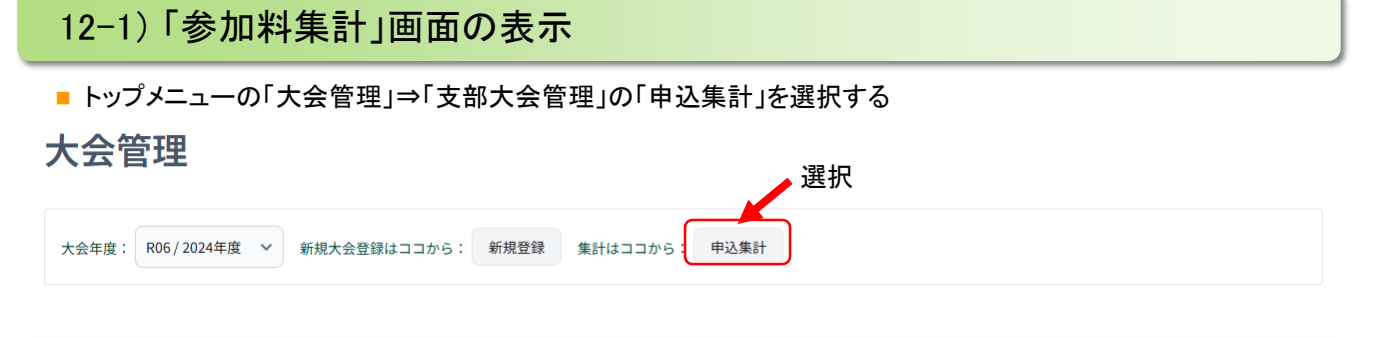

### 12-2)期間を選択して大会を集計

- 大会別の参加料の集計を、期間を指定して表示することができる
- ①【期間を選択して大会を集計】
   ・「年度から」を選択後、「月から」のプルダウンを「すべて」のままで「集計」ボタンを押すと、「年度」のプルダウン で選択されている年度内の参加料が、大会別に集計されて表示される
   ・集計したい年度と月を選択して「集計」ボタンを押すと、選択した範囲の集計が表示される
- ②【大会を選択して種目を集計】 上段の「年度から」と「月から」のプルダウンで指定した年度と月から、下段の「年度まで」と「月まで」のプルダウンで指定した年度と月までの、期間の合計が表示される
- ③【入金管理】

上段の「年度から」と「月まで」のプルダウンで指定した年度と月から、下段の「年度まで」と「月まで」のプルダウンで指定した年度と月までの、期間の合計が表示される

| 大会                                  | 申込集計                                                                                                    | 選打       | Я                               |                      |         |
|-------------------------------------|----------------------------------------------------------------------------------------------------|----------|---------------------------------|----------------------|---------|
| 期間で<br>年度から<br>R06/:<br>年度まで<br>選択し | <ul> <li>を選択して大会を集計 大会を選択して福日を:</li> <li>月から</li> <li>2024年度 &gt; ダベて &gt;</li> <li>すべて &gt;</li> <li>月まで</li> <li>スてください &gt;</li> <li>選択してください &gt;</li> </ul> | (4) 人会管理 | 期間を指定してから「申込身」<br>すると、下側に大会別の集計 | €計」押下<br>表を表示        |         |
| 申込.s                                | 篇計 印刷 大会一覧へ戻る<br>大会名                                                                                                    | 件数       | 収納代行あり(大金満み(申込))                | (2041115-5-5-L/10-3, | 合計      |
| 1                                   | AAA選手權大会                                                                                                    | 2        | 16,000                          | 1                    | ) 16,00 |
| 2                                   | BBB選手權大会                                                                                                    | 2        | 0                               | 60                   | 0 60    |
|                                     | 合計                                                                                                    | 4        | 16,000                          | 60                   | 16,60   |

|                 | <b>V</b>                     |
|-----------------|------------------------------|
| 項目名             | 説明                           |
| 収納代行あり/入金済み(申込) | 収納代行を利用する大会で、支払を完了した申込の集計    |
| 収納代行なし/申込       | 収納代行を利用しない大会で、申し込みを確定させた分の集計 |

| 12-3) | 大会を選択し | て集計 |
|-------|--------|-----|
|-------|--------|-----|

■ 大会を指定して、競技種別ごとの参加料の集計を表示できる

#### ① タブの「大会を選択して集計」を選択する

| 期間を選択して大会を集計 | 大会を選択して種目を集計 | 入金管理       |  |  |
|--------------|--------------|------------|--|--|
| 年度           |              |            |  |  |
| 選択してください 🗸   | 選            | <b>髦</b> 択 |  |  |
| 大会名          |              |            |  |  |
| 選択してください 💙   |              |            |  |  |
| 期間           |              |            |  |  |
| 選択してください 🗸   |              |            |  |  |
| 申込集計印刷       | (会一覧へ戻る      |            |  |  |
| )集計をしたい      | 大会の「年度」      | を選択する      |  |  |

| 年度<br>R06 / 2024年度 ∨ | 選択 |
|----------------------|----|
| 大会名                  |    |
| 選択してください ~           |    |
| 期間                   |    |
| 選択してください 💙           |    |

③ 選択した年度の大会が、大会名のプルダウンに表示されるので、集計をしたい大会を選択する

| 年度             |    |  |
|----------------|----|--|
| R06 / 2024年度 ~ |    |  |
| 大会名            |    |  |
| 選択してください ~     |    |  |
| 選択してください       |    |  |
| すべての大会         |    |  |
| しぶたいかい         | 进机 |  |
|                |    |  |

④ 選択した大会のすべての参加料を集計したいときは「全期間」のままで、集計する月を指定するときは月を選択して、「申込集計」ボタンを押下する

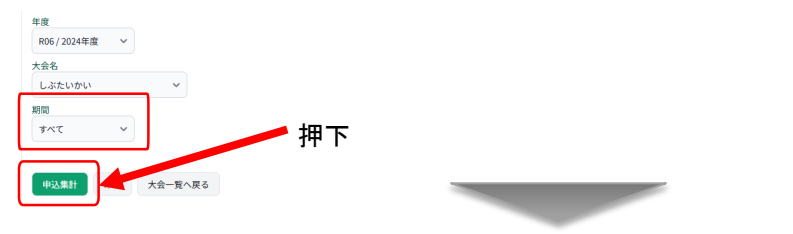

⑤ 競技種別ごとの参加料が一覧で表示される

合計

| 年度           |                       |    |                |           |    |
|--------------|-----------------------|----|----------------|-----------|----|
| R06 / 2024年度 | ~                     |    |                |           |    |
| 大会名          |                       |    |                |           |    |
| しぶたいかい       | ~                     |    |                |           |    |
| Nema         |                       |    |                |           |    |
| すべて          | ~                     |    |                |           |    |
| 甲込無計<br>NO   | (1)卿] 大量一覧へ戻る<br>競技権利 | 件数 | 縦騎代行あり入金譲み(申込) | 収納代行なし/申込 | 合計 |
| 1            | 男子団体戦一般               | 1  | 0              | 15        | 15 |
| 2            |                       |    |                |           |    |
| ~            | 男子 シングル 一般            | 2  | 0              |           | 0  |

## 13. 入金管理

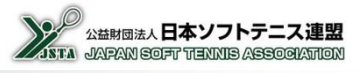

## 13-4) 入金管理

#### ①タブの「入金管理」を選択する

| 期間を選択して大会を集計     | 大会を選択して種目を集計 | 入金管理 |    |  |  |
|------------------|--------------|------|----|--|--|
| 年度<br>選択してください > |              |      | 選択 |  |  |
| 申込集計印刷大          | 会一覧へ戻る       |      |    |  |  |

### ②プルダウンで集計したい年度を選択して、「申込集計」ボタンを押下する

| 期間を選択して大会を集計 大会を選択して種目を集計 | 入金管理 |
|---------------------------|------|
| 年度 R05 / 2024年度  V        | 選択   |
| 申込集計 印刷 大会一覧へ戻る           |      |
| ι<br>I                    | 甲下   |

### ③集計結果が表示される

| · · · · · · · · · · · · · · · · · · · |
|---------------------------------------|
|---------------------------------------|

| 対象月 | 件数 | 申込団体[参加料] | 申込团体[送金手数料] | 申込団体[支払金額] | 日本連盟[集金手数料] | 日本連盟[返金手数料] | 日本連盟[返金額] |
|-----|----|-----------|-------------|------------|-------------|-------------|-----------|
| 3月  | 1  | 6000      | 0           | 6000       | 0           | 440         | 5560      |
| 合計  | 1  | 6000      | 0           | 6000       | 0           | 440         | 5560      |

| 項目   |       | 説明                                                |  |  |
|------|-------|---------------------------------------------------|--|--|
| 対象月  |       | 団体が参加料の支払いをした月ごとの集計<br>※「返金額」の金額が支部に振り込まれるのは翌月になる |  |  |
| 件数   |       | その月に支払があった件数<br>同じ団体の同じ大会への支払でも別件としてカウントされる       |  |  |
|      | 参加料   | 団体が申し込みをした大会参加料                                   |  |  |
| 申込団体 | 送金手数料 | 団体が負担する手数料<br>手数料を申込者から徴収しない場合は0円となる              |  |  |
|      | 支払金額  | 参加料と送金手数料の合計で、団体が支払いをする合計金額                       |  |  |
| 日本連盟 | 集金手数料 | 日本連盟が団体からの参加料を集金するときの手数料                          |  |  |
|      | 返金手数料 | 日本連盟が各支部に参加料を返金するときの手数料                           |  |  |
|      | 返金額   | 申込団体の支払金額から、集金手数料と返金手数料を差し引いた金<br>額で、支部に振り込みされる金額 |  |  |
|      |       | ※口平建置からの振り込みは「対象月」の立月となる                          |  |  |

## 14. 設定内容の確認

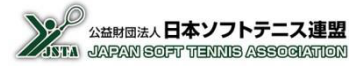

- 支部大会申込システムの設定内容は、『連盟・団体管理』メニューで確認できるが、「会員登録」の権限を保有している管理者のみが利用できるので、権限保有者に依頼する
- 収納代行システム利用の可否と、支部大会参加料返金先の口座情報が確認できる

### 14-1) 設定内容の確認

① トップメニューから「連盟・団体管理」ボタンを選択する。

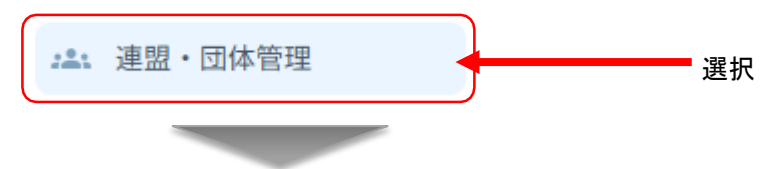

#### ②「連盟情報表示・編集」ボタンを選択する

| 連盟・団体管理    |                  |                                   |       |
|------------|------------------|-----------------------------------|-------|
| メニューへ戻る    |                  |                                   |       |
| 日本連盟       | 都道府県連盟           | 地域連盟                              | 市町村連盟 |
| 日本ソフトテニス連盟 | 02 青森県ソフトテニス連盟 ^ | 001 テスト支部<br>002 ○○支部<br>003 △△支部 |       |
| 回体&を入力     | 這證情報表示所罵団体       | を表示・編集 リセット                       | υτυκ  |
|            |                  |                                   |       |

③「連盟情報」の下側に「支部大会申込システム」の設定内容が表示される 「システム利用申請」の状況と、支部大会参加料返金先の「口座情報」が表示される

| 支部大会申し込みシステム(会員登録費返金先)                   | システム利用申請<br>〇 利用しない <b>3</b> 利用する                                                                                   |
|------------------------------------------|----------------------------------------------------------------------------------------------------|
| 口座情報(支部大会参加料返金先)                         | 銀行コード 5678<br>銀行名 ○○銀行<br>支店コード 001<br>支店名 DDD支店<br>口座種別 普通<br>口座番号 1234567<br>口座名義(カナ) マルマルケンンフトテニスレンヌイ タイカイヤンカリョウ |
| システムの利用申請状況を表示<br>※収納代行の申請をすると、「利用する」になる | 支部大会参加料の返金先として申請<br>した口座情報を表示                                                                                       |

## 15. 代行申込機能

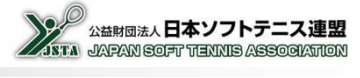

■ 支部大会の申し込みを団体管理者に代わって行う機能となる

収納代行で参加料を徴収する場合は、選手の選択や支払方法の選択を代行して行い、支払に関する情報を 団体管理者に連絡して、参加料の支払のみをさせるという手順となる

### 15-1)「代行申込」画面の表示

■ メニューの「支部大会管理」を選択する

▶ 大会管理
 ▲ 正型・団体管理

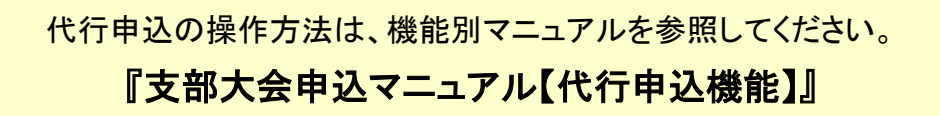

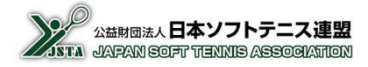